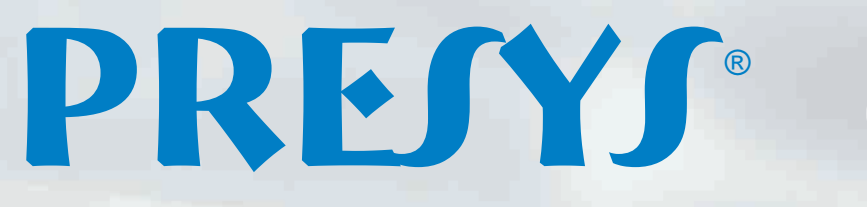

1200.0 °c

cus: cus

ON

OF

8.0000mA

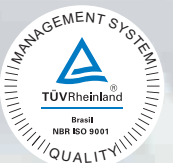

# Temperature Advanced Calibrators TA-1200P

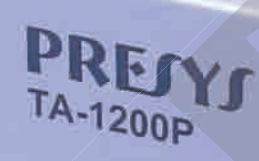

**Technical Manual** 

EM0295-03

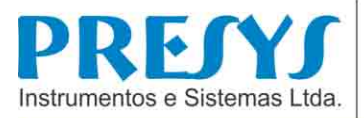

### **EC Declaration of Conformity**

We declare under our sole responsability that the CE marked products, are in conformity with the essential requirements of the following EC Directives when installed in accordance with the installation instructions contained in the product documentation:

| Series                       | TA-1200P                                                                                                    |
|------------------------------|----------------------------------------------------------------------------------------------------|
| Description                  | Dry-Block Temperature Calibrator                                                                                                    |
| LVD<br>Low Voltage Directive | 2014/35/EC of the European Parliament and of the Council of 12 December 2006 on the harmonization of the laws of Member States relating to Electrical Equipment designed for use within certain voltage limits.  |
| EN 61010-1:2011              | Safety requirements for electrical equipment for measurement, control and laboratory use                                                                                                    |
| EN 61010-2:010               | Safety requirements for electrical equipment for measurement, control and laboratory use - Part 2-010: Particular requirements for laboratory equipment for the heating of Materials.                            |
| EMC directive                | 2004/108/EC of the European Parliament and of the Council of 15 December 2004 on the approximation of the laws of the Member States relating to electromagnetic compatibility and repealing Directive 89/336/EEC |
| EN 61326-1:2003              | Electrical equipment for measurement, control and laboratory use - EMC requirements                                                                                                    |

São Paulo, 8 September 2016

| Viii                      | Ref                         |
|---------------------------|-----------------------------|
| Vinicius José Gomes Nunes | Antonio Rafael Sito Antunes |
| CEO                       | Engineering Manager         |

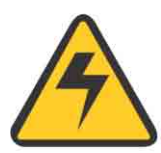

### WARNING!

- Avoid electric shock risk on touching the equipment:
- Use only suitable power cable with earth connection;
- Never power the equipment to the mains socket with no earth connection.

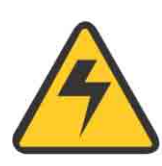

### WARNING!

High voltage is present inside these equipments. It can cause great damages and injuries.

Do not make any repair service inside the equipment without removing the plug from the supply.

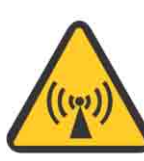

### WARNING!

Much electromagnetic noise can cause instability to the equipment. The equipment is provided with electromagnetic interference filters that protect not only the mains

but also the equipment itself against noise. These filters have no function if the unit is not earthed properly.

# WARNING!

High temperatures are achieved in these equipments.

Risk of fire and explosion are present in case safety measures are not taken. Sign by means of warnings the hazardous areas at high temperatures.

Do not place the dry-block on inflammable surfaces or even on materials that can be deformed due to high temperatures.

Do not obstruct any air-vent to avoid risk of fire in the equipment.

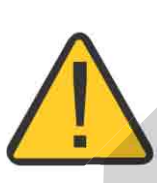

# CAUTION!

The instrument described in this technical manual is intended to be used in a specialized technical area. The user should be responsible by its configuration and the parameter values entered. Factory warns about risks of personal injury or ambient damage as a result of its incorrect use.

# CAUTION!

Do not raise the setpoint in steps higher than 500 °C in order to increase heater lifetime.

# CAUTION!

Before first use, after transportation and whenever the dry block is not used within a 10-day period, the instrument should be heated to 600  $^\circ$ C for 1 or 2 hours.

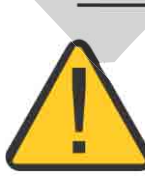

### CAUTION!

This equipment contains ceramic fiber components. Persons in direct contact with surch materials should take preventive measures when handling them.

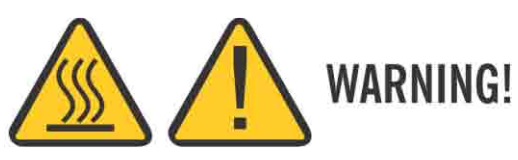

Never remove the insert from the dry-block or the thermo-elements from the insert, while they are in temperatures far from the ambient. Wait until they reach the ambient temperature so that the heterogeneous cooling of the parts do not jam each other.

### **Disposal calibrator:**

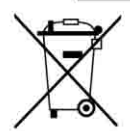

### NO HOUSEHOLD WASTE!

The calibrator of the series TA Calibrator consist of various different materials. It must not be disposed of with household waste.

### The warranty conditions are available in our sites: www.presys.com.br/warranty

### **Table of Contents**

| 1 - Introduction                                                                          | 1    |
|-------------------------------------------------------------------------------------------|------|
| 1.1 - Technical Specifications                                                            | 2    |
| 1.1.1 - Input Technical Specifications                                                    | 3    |
| 1.1.2 - Special Software Features                                                         | 4    |
| 1.2 - Order Code                                                                          | 4    |
| 1.3 - Accessories                                                                         | 5    |
| 1.4 - Initial Usage                                                                       | 6    |
| 1.5 - Mounting the insert inside the furnace                                              | 6    |
| 1.6 - Instruction for use of the optional Black Body insert                               | 7    |
| 1.7 - Parts Identification                                                                | .10  |
| 0. Oplikaster Organitien                                                                  |      |
| 2 - Calibrator Operation                                                                  | .11  |
| 2.1 - Calibrator Menu                                                                     | .12  |
| 2.1.1 – Plobe Relefence                                                                   | . 14 |
| 2.1.2 - Input Settings                                                                    | 20   |
| 2.1.5 - Special Function                                                                  | .20  |
| 2.1.4 - Saving Current Configuration (Memory Manager)                                     | . 21 |
| 2.2 - Hart Connections                                                                    | .22  |
| 2.2.2 - Starting Communication                                                            | .22  |
| 2.2.3 - Adjusting the Measurement Range of a HART <sup>®</sup> Transmitter                | 23   |
| 2.2.4 - Adjusting the Measurement Range of a HART <sup>®</sup> Transmitter with Reference | 24   |
| 2.2.5 - Checking / Adjusting HART <sup>®</sup> Transmitter mA Output                      | .25  |
| 2.3 - Automatic Tasks                                                                     | .26  |
| 2.3.1 - Creating Tasks                                                                    | .26  |
| 2.3.2 - Performing Tasks                                                                  | .29  |
| 2.3.3 - Viewing Results                                                                   | .29  |
| 2.4 - Data-Logger                                                                         | .31  |
| 2.5 - Videos                                                                              | .32  |
| 2.6 - Settings                                                                            | .32  |
| 2.6.1 - System                                                                            | .32  |
| 2.6.2 - Network                                                                           | .34  |
| 2.6.3 - Built-in Web Server                                                               | .34  |
| 2. Opticity in a truction of                                                              | 20   |
| 3 - Safety Instructions                                                                   | .36  |
| A - Recommendations as regards Accuracy of Measurements                                   | 36   |
|                                                                                           |      |
| 5 - Calibration (Adjustment)                                                              | .37  |
| 5.1 - Input Calibration                                                                   | .37  |
| 5.2 - Probe Calibration                                                                   | .38  |
| 5.3 - PID Control Parameters                                                              | .39  |
|                                                                                           |      |
| 6 - Maintenance                                                                           | .39  |
| 6.1 - Instructions for Hardware Maintenance                                               | .39  |

### **1 - Introduction**

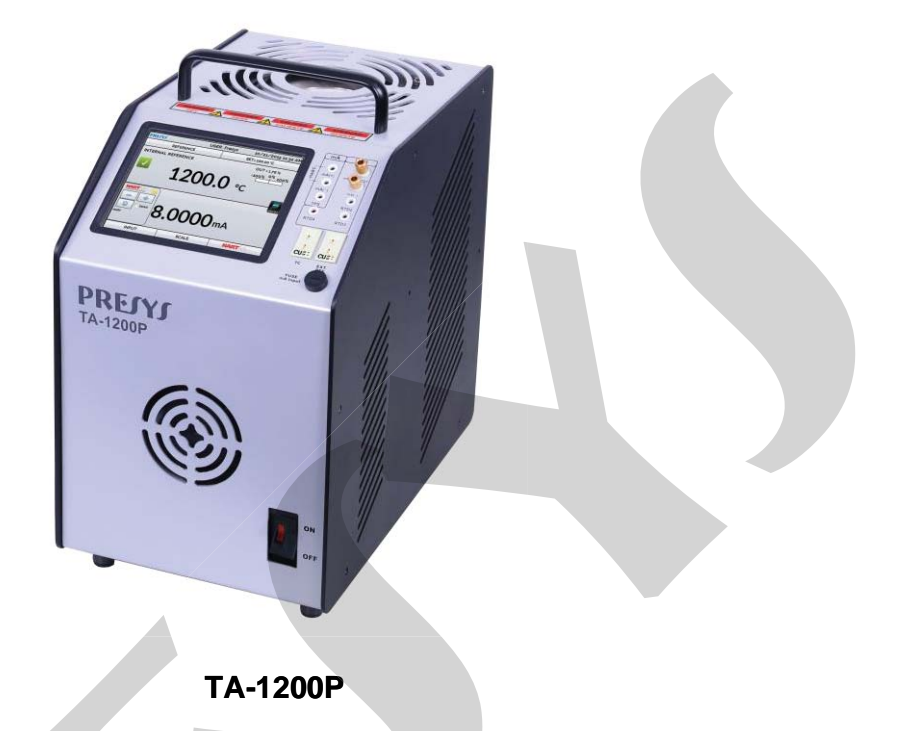

Temperature Advanced Calibrator **TA-1200P** generates temperature in the insert in order to calibrate thermocouples, RTDs, thermo-switches. Besides providing high accuracy temperature values, it also allows the measurement of signals generated by the thermo-element which is being calibrated. This is possible due to an embedded calibrator specific for these types of signal, including 4-20 mA. Thus, they incorporate the functions of dry block, standard thermometer and calibrator for RTD, TC and mA.

- TA-1200P calibrator model generates temperatures from 50 °C (122 °F) to 1200 °C (2192 °F).
- Presents inputs for mA, thermocouples, RTDs and thermo-switches.
- Carries out completely automatic calibrations with or without the use of a computer.
- Accuracy to ± 3 °C, stability of 0.2 °C and resolution of 0.1 °C.
- Hart<sup>®</sup> Communicator (optional) with internal resistance configurable, transmitter power supply and latest DD as option.
- Portable, compact, provides interchangeable inserts and carrying case.

The calibrator also provides an input for an external probe to perform the temperature measurement from a standard sensor (optional) inserted in the same measuring zone of the sensor to be calibrated, increasing the accuracy and decreasing loading effects. The standard sensor calibration curve follows the parameterization of ITS-90.

It presents a wide variety of programming resources, allowing the performance of automatic calibrations. In this case, the sensor is placed in the insert and its electrical

terminals are connected to the embedded calibrator. The operator defines the calibration points and the number of repetitions (task), then the process is started and all the sequence is automatically accomplished. After completing the task, a Calibration Report is issued and it can be printed directly in a USB connected printer or can be generated a PDF document.

It has HART® communication for reading and setting parameters of field devices that have this protocol.

**TA-1200P** has also many other features, such as:

- RTD input for 2, 3 and 4 wires. Table IEC 60751, JIS or *Callendar-Van Dusen* user-configurable. Engineering units configurable to °C, °F and K.
- Built in Web Server, Ethernet communication.
- USB port for software/firmware upgrade.
- HART<sup>®</sup> Communication Protocol (optional).
- The electric signal calibrator is independent from the dry block function.
- Display indication when the temperature reaches the desired value.
- 5.7 inches touchscreen display that eases the operation and configuration of the calibrator.
- Thermo-element reading scaled to ITS-90 or IPTS-68.
- Internal regulated 24 Vdc power supply for 2-wire transmitters.
- Independent circuit for over-temperature protection and safety.
- Insert to choose, carrying case, handles and test leads included. If the insert is not specified, it will be provided the insert type IN06.

| 1.1 - Technical Specifications | 5 |
|--------------------------------|---|
|--------------------------------|---|

|                       | TA-1200P                    |
|-----------------------|-----------------------------|
| Operating Range       | 50 to 1200 °C               |
| Display Accuracy      | ± 2.2 °C                    |
| Resolution            | 0.1 °C                      |
| Stability             | ± 0.1 °C                    |
|                       | ± 0.05 °C @ 50 °C           |
| (homogeneity)         | ± 0.15 °C @ 650 °C          |
| (nonogeneity)         | ± 0.20 °C @ 1100 °C         |
| Avial Uniformity      | ± 0.15 °C @ 50 °C           |
| (homogonoity) (20 mm) | ± 0.25 °C @ 650 °C          |
| (nomogeneity) (20 mm) | ± 0.25 °C @ 1100 °C         |
| Heating Time          | 100 min (100 °C to 1200 °C) |
| Cooling Time          | 5 h (1200 °C to 200 °C)     |
| Electric Power        | 800 W                       |
| Well Diameter x Depth | Ø 34 mm x 130 mm            |
| Weight                | 12.6 kg                     |
| Dimension (HxWxD)     | 350 x 205 x 325 mm          |

### 1.1.1 - Input Technical Specifications

| Input Ranges                                   | Resolution        | Accuracy                    | Remarks                    |
|------------------------------------------------|-------------------|-----------------------------|----------------------------|
| millivolt -150 mV to 150 mV                    | 0.001 mV          | ± 0.01 % FS*                | $R_{input} > 10 M\Omega$   |
| 150 mV to 2450 mV                              | 0.01 mV           | $\pm$ 0.02 % FS             | auto-ranging               |
| <b>mA</b> -1 mA to 24.5 mA                     | 0.0001 mA         | $\pm$ 0.01 % FS             | R <sub>input</sub> < 120 Ω |
| resistance 0 to 400 $\Omega$                   | 0.01 Ω            | ± 0.01 % FS                 | Excitation current         |
| 400 to 2500 Ω                                  | 0.01 Ω            | ± 0.03 % FS                 | 0.85 mA                    |
|                                                |                   |                             | auto-ranging               |
| <b>Pt-100</b> -200 to 850 °C / -328 to 1562 °F | 0.01 °C / 0.01 °F | ± 0.1 °C / ± 0.2 °F         | IEC 60751                  |
| <b>Pt-1000</b> -200 to 400 °C / -328 to 752 °F | 0.1 °C / 0.1 °F   | ± 0.1 °C / ± 0.2 °F         | IEC 60751                  |
| <b>Cu-10</b> -200 to 260 °C / -328 to 500 °F   | 0.1 °C / 0.1 °F   | ± 2.0 °C / ± 4.0 °F         | Minco 16-9                 |
| Ni-100 -60 to 250 °C / -76 to 482 °F           | 0.1 °C / 0.1 °F   | <u>± 0.2 °C / ± 0.4 °F</u>  | DIN-43760                  |
| TC-J -210 to 1200 °C / -346 to 2192 °F         | 0.1 °C / 0.1 °F   | $\pm$ 0.2 °C / $\pm$ 0.4 °F | IEC 60584                  |
| TC-K -270 to -150 °C / -454 to -238 °F         | 0.1 °C / 0.1 °F   | ± 0.5 °C / ± 1.0 °F         | IEC 60584                  |
| <b>TC-K</b> -150 to 1370 °C / -238 to 2498 °F  | 0.1 °C / 0.1 °F   | ± 0.2 °C / ± 0.4 °F         | IEC 60584                  |
| <b>TC-T</b> -260 to -200 °C / -436 to -328 °F  | 0.1 °C / 0.1 °F   | ± 0.6 °C / ± 1.2 °F         | IEC 60584                  |
| TC-T -200 to -75 °C / -328 to -103 °F          | 0.1 °C / 0.1 °F   | ± 0.4 °C / ± 0.8 °F         | IEC 60584                  |
| <b>TC-T</b> -75 to 400 °C / -103 to 752 °F     | 0.1 °C / 0.1 °F   | ± 0.2 °C / ± 0.4 °F         | IEC 60584                  |
| <b>TC-B</b> 50 to 250 °C / 122 to 482 °F       | 0.1 °C / 0.1 °F   | ± 2.5 °C / ± 5.0 °F         | IEC 60584                  |
| TC-B 250 to 500 °C / 482 to 932 °F             | 0.1 °C / 0.1 °F   | ± 1.5 °C / ± 3.0 °F         | IEC 60584                  |
| TC-B 500 to 1200 °C / 932 to 2192 °F           | 0.1 °C / 0.1 °F   | ± 1.0 °C / ± 2.0 °F         | IEC 60584                  |
| <b>TC-B</b> 1200 to 1820 °C / 2192 to 3308 °F  | 0.1 °C / 0.1 °F   | ± 0.7 °C / ± 1.4 °F         | IEC 60584                  |
| TC-R -50 to 300 °C / -58 to 572 °F             | 0.1 °C / 0.1 °F   | ± 1.0 °C / ± 2.0 °F         | IEC 60584                  |
| TC-R 300 to 1760 °C / 572 to 3200 °F           | 0.1 °C / 0.1 °F   | ± 0.7 °C / ± 1.4 °F         | IEC 60584                  |
| TC-S -50 to 300 °C / -58 to 572 °F             | 0.1 °C / 0.1 °F   | $\pm$ 1.0 °C / $\pm$ 2.0 °F | IEC 60584                  |
| TC-S 300 to 1760 °C / 572 to 3200 °F           | 0.1 °C / 0.1 °F   | $\pm$ 0.7 °C / $\pm$ 1.4 °F | IEC 60584                  |
| TC-E -270 to -150 °C / -454 to -238 °F         | 0.1 °C / 0.1 °F   | $\pm$ 0.3 °C / $\pm$ 0.6 °F | IEC 60584                  |
| TC-E -150 to 1000 °C / -238 to 1832 °F         | 0.1 °C / 0.1 °F   | $\pm$ 0.1 °C / $\pm$ 0.2 °F | IEC 60584                  |
| TC-N -260 to -200 °C / -436 to -328 °F         | 0.1 °C / 0.1 °F   | $\pm$ 1.0 °C / $\pm$ 2.0 °F | IEC 60584                  |
| TC-N -200 to -20 °C / -328 to -4 °F            | 0.1 °C / 0.1 °F   | $\pm$ 0.4 °C / $\pm$ 0.8 °F | IEC 60584                  |
| TC-N -20 to 1300 °C / -4 to 2372 °F            | 0.1 °C / 0.1 °F   | $\pm$ 0.2 °C / $\pm$ 0.4 °F | IEC 60584                  |
| TC-L -200 to 900 °C / -328 to 1652 °F          | 0.1 °C / 0.1 °F   | $\pm$ 0.2 °C / $\pm$ 0.4 °F | DIN-43710                  |
| TC-C 0 to 1500 °C / 32 to 2732 °F              | 0.1 °C / 0.1 °F   | $\pm$ 0.5 °C / $\pm$ 1.0 °F | W5Re / W26Re               |
| TC-C 1500 to 2320 °C / 2732 to 4208 °F         | 0.1 °C / 0.1 °F   | $\pm$ 0.7 °C / $\pm$ 1.4 °F | W5Re / W 26Re              |

\*FS = Full Scale

Accuracy values are valid within one year and temperature range of 20 to 26 °C. Outside these limits add 0.001 % FS / °C taking 23 °C as the reference temperature. For thermocouples, using the internal cold junction compensation add a cold junction compensation error of  $\pm$  0.2 °C or  $\pm$  0.4 °F max.

### 1.1.2 - Special Software Features

- Special Function: SCALE: makes the scaling of mA input.
- **Memory Manager:** stores configuration types predefined by the user.
- Automated Tasks: creating of calibration work orders and automatic execution of calibration services, storage of data and reporting.
- Data Logger: monitoring of input or output signals, storage and visualization of data in chart or table.
- Videos: storage and viewing videos on the calibrator screen.

### 1.2 - Order Code

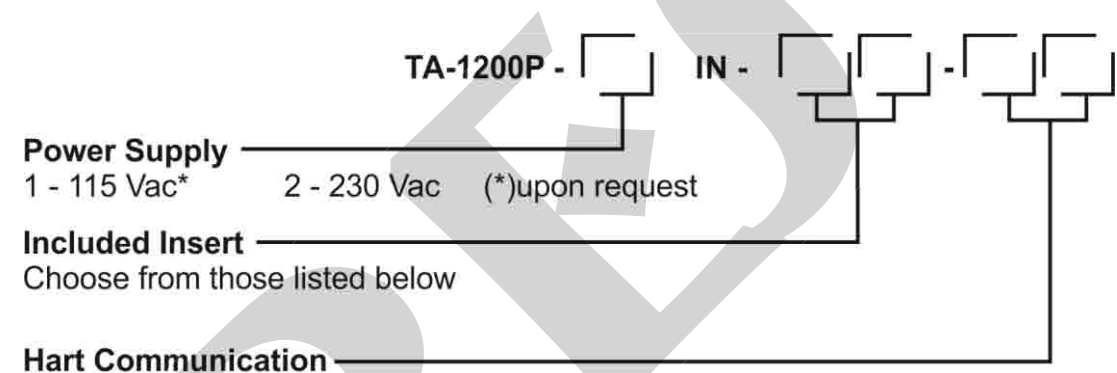

NH - No Hart Communication

- CH Calibrator Hart (basic commands: zero, span, trim mA)
- FH Full Hart Configurator, with DD library from FieldComm Group.

Notes:

- \* Changes can be introduced in the instrument, altering specifications in this manual.
- \* HART<sup>®</sup> is a *FieldComm Group* trademark.

### 1.3 - Accessories

### • Dry Block Insert:

| Inserts | Holes                                     | Order Code for<br>TA-1200P |
|---------|-------------------------------------------|----------------------------|
| IN01    | 1 x 3/4"                                  | 06.04.0031-00              |
| IN02    | 1 x 1/2"                                  | 06.04.0032-00              |
| IN03    | 1 x 6.0mm and 3 x 1/4"                    | 06.04.0033-00              |
| IN04    | 3 x 6.0mm and 1 x 1/4"                    | 06.04.0034-00              |
| IN05    | 4 x 6.0mm                                 | 06.04.0035-00              |
| IN06    | 2 x 6.0mm and 2 x 1/4"                    | 06.04.0036-00              |
| IN07    | 1 x 6.0mm, 1 x 8.0mm and 1 x 3/8"         | 06.04.0037-00              |
| IN08    | 1 x 6.0mm, 1 x 3.0mm and 2 x 1/4"         | 06.04.0038-00              |
| IN09    | Without hole, to be drilled by the client | 06.04.0039-00              |
| IN10    | Others, under ordering                    | 06.04.0040-00              |

Note: When asked, the calibration certificate will be provided for the first insert ordered.

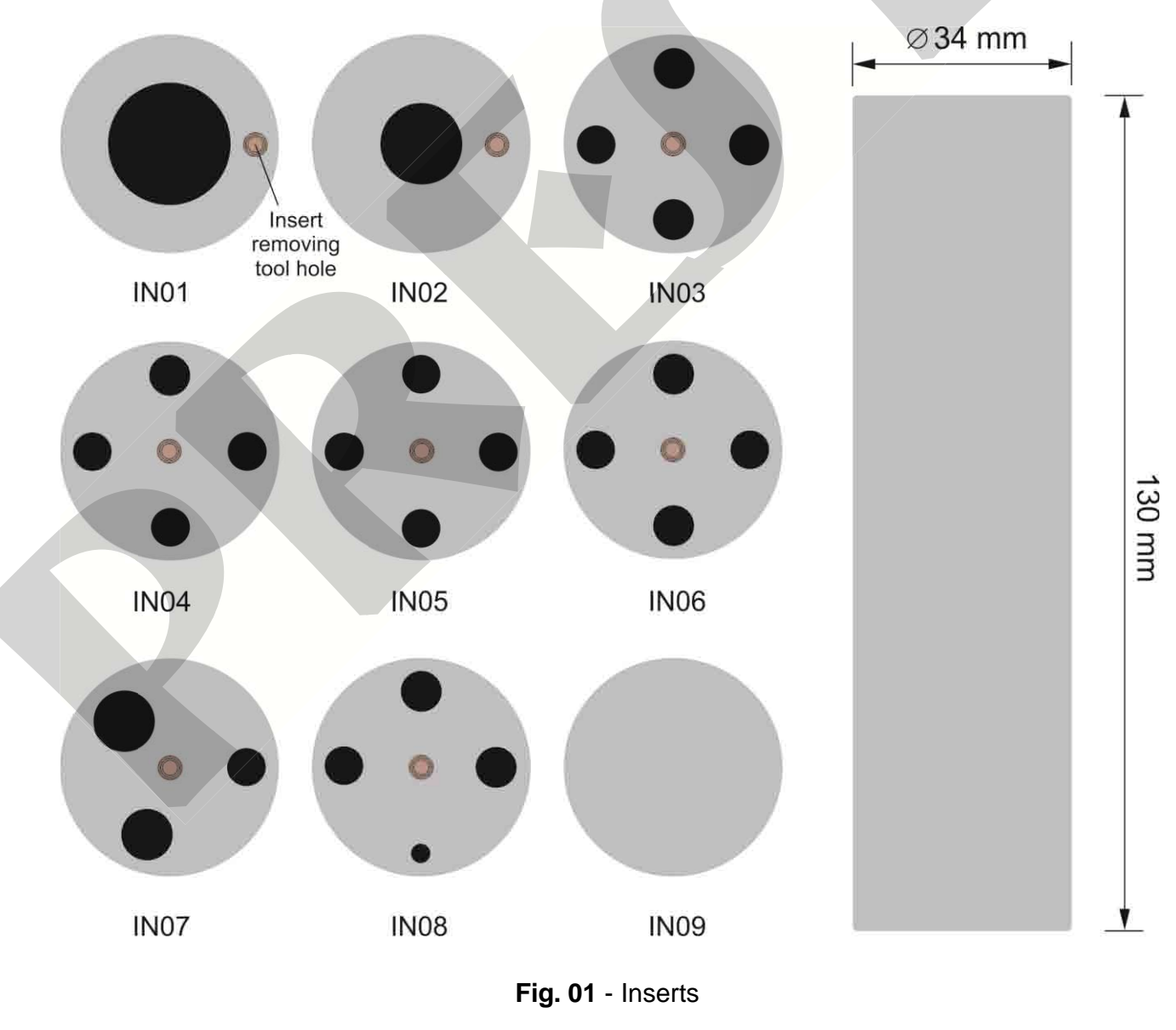

| Description                           |        | Order Code    |
|---------------------------------------|--------|---------------|
| Soft Carrying Case for TA-1200P model |        | 06.01.1032-00 |
| Insert Extractor                      |        | 02.06.0087-20 |
| Lead Cable Kit                        |        | 06.07.0018-00 |
| Power Cable Type J – Brazil           | ···· * | 01.14.0008-21 |
| Power Cable Type B – US               |        | 01.14.0100-21 |
| Power Cable Type F – Europe Universal |        | 01.14.0089-21 |
| Power Cable Type J – UK               | ( Gyde | 01.14.0117-21 |

### 1.4 - Initial Usage

Identify if the following parts are present:

- TA-1200P Calibrator;
- Metallic insert;
- Inferior insulator of the insert (only one central hole);
- Superior insulator of the insert (same holes of the metallic insert);
- Power cable.

### **1.5 - Mounting the insert inside the furnace**

In the core of the dry block TA-1200P there is a ceramic tube. Therefore, for safety purposes, the insert and the insulators are separated. A support is sent to protect the block. Remove the screws indicated by the arrows and remove the support. Store it and use it whenever you need to transport the dry block.

To mount the set, one should first slide gently the inferior insulator inside the ceramic tube. Do not let it free, slide it inside the tube. Afterwards, hold the metallic insert by using the insert extractor tool and lower it inside the ceramic tube.

Finally, place the superior insulator above the insert. Note that the sensor to be tested should go through the insulator and the metallic insert to achieve a correct temperature measurement.

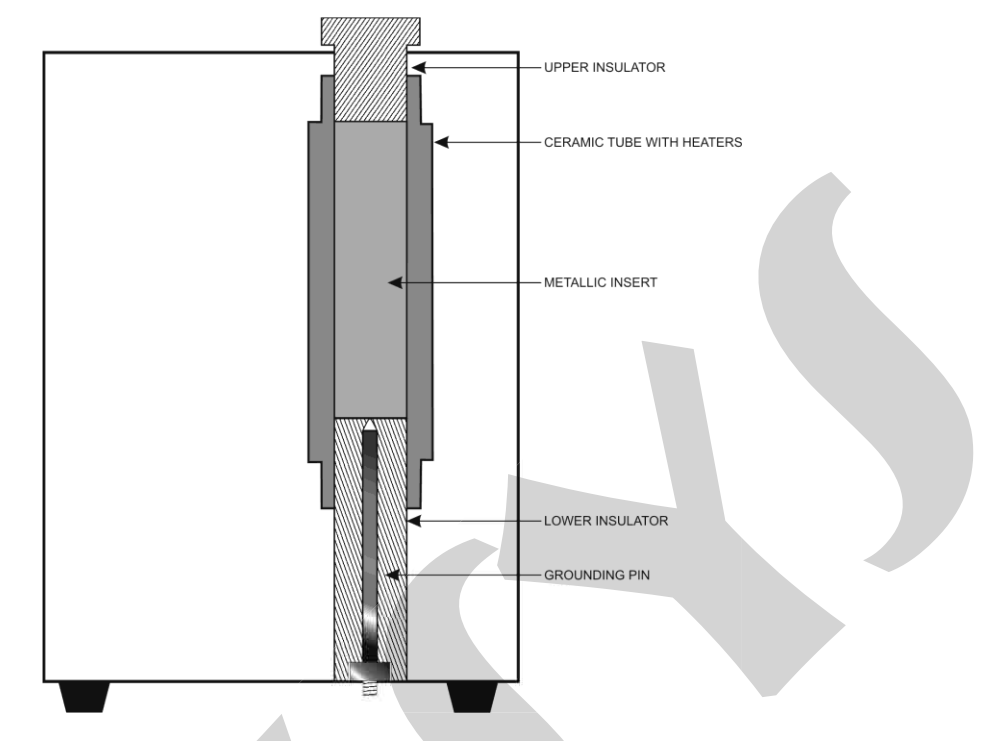

Fig 2 - Schematic View for Insert Mounting

### 1.6 - Instruction for use of the optional Black Body insert

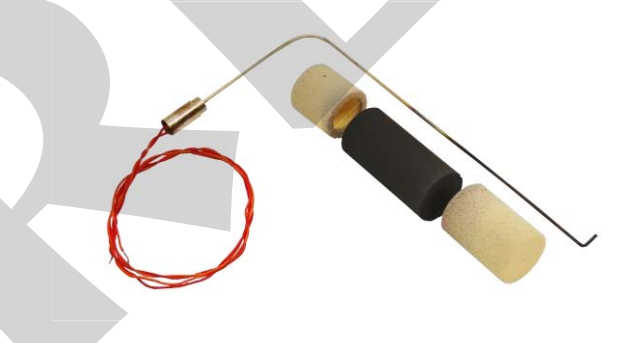

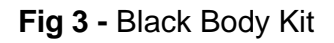

### Black Body Kit

Identify the following parts and proceed to the mounting as explained:

- Cylindrical Thermal insulator Mounted in the lower part of the pit of the furnace.
- Metallic Insert type Black Body cavity Must be introduced in the pit joined with a thermocouple type N mounted laterally.

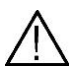

Careful when entering the thermocouple in the cavity to not force the fragile ceramic wall pit.

• Ring-shaped cylindrical Insulator - mounted on top of the pit of the furnace

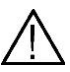

Note that the position of the slit of insulation should match the type N thermocouple sheath laterally.

• Connect the terminals of the thermocouple type N to the auxiliary input side of the furnace TA-1200P and set the reading of the input to N type thermocouple (CJC internal).

The combination constitutes an excellent mounted cavity blackbody with emissivity of  $(0,95 \pm 0,02)$  and an effective target of Ø 20 mm well suited for calibration of infrared thermometers.

Align the thermometer to be calibrated with a black body cavity in the furnace in a vertical position.

Observe the distance of the infrared thermometer to be calibrated against the background of the black body cavity and the size of the actual target ( $\emptyset$  20 mm) as specified in the technical manual of the thermometer.

Remember that the area targeted by the thermometer to be calibrated must be less than or equal to the effective target spot size of the blackbody in order to not introduce measurement errors.

Use the certificate of calibration of the thermocouple type N to correct the readings from the input of the calibrator and comparing the reading of the thermometer.

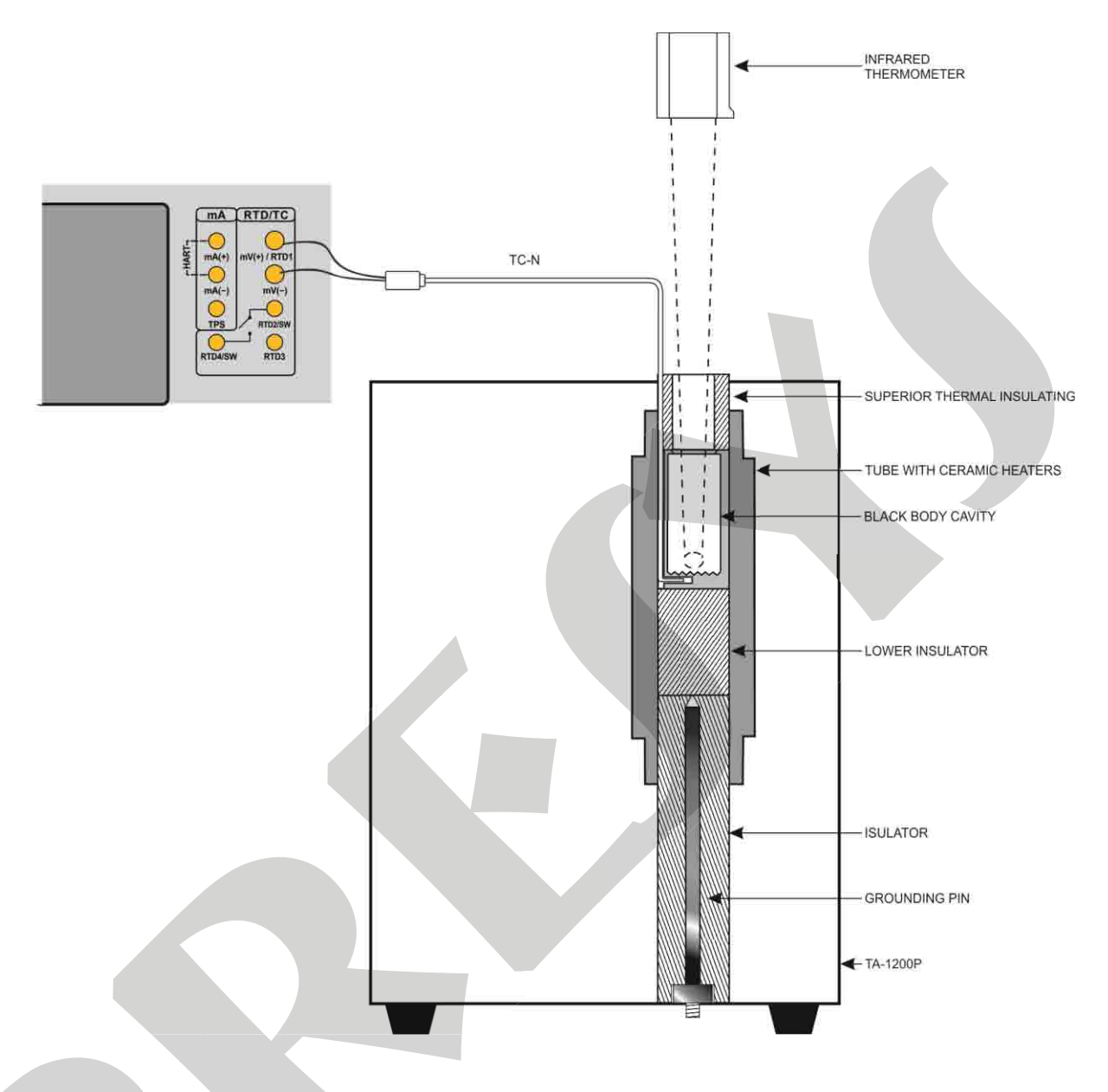

### Fig 4 - Schematic view for mounting of the black body cavity

### 1.7 - Parts Identification

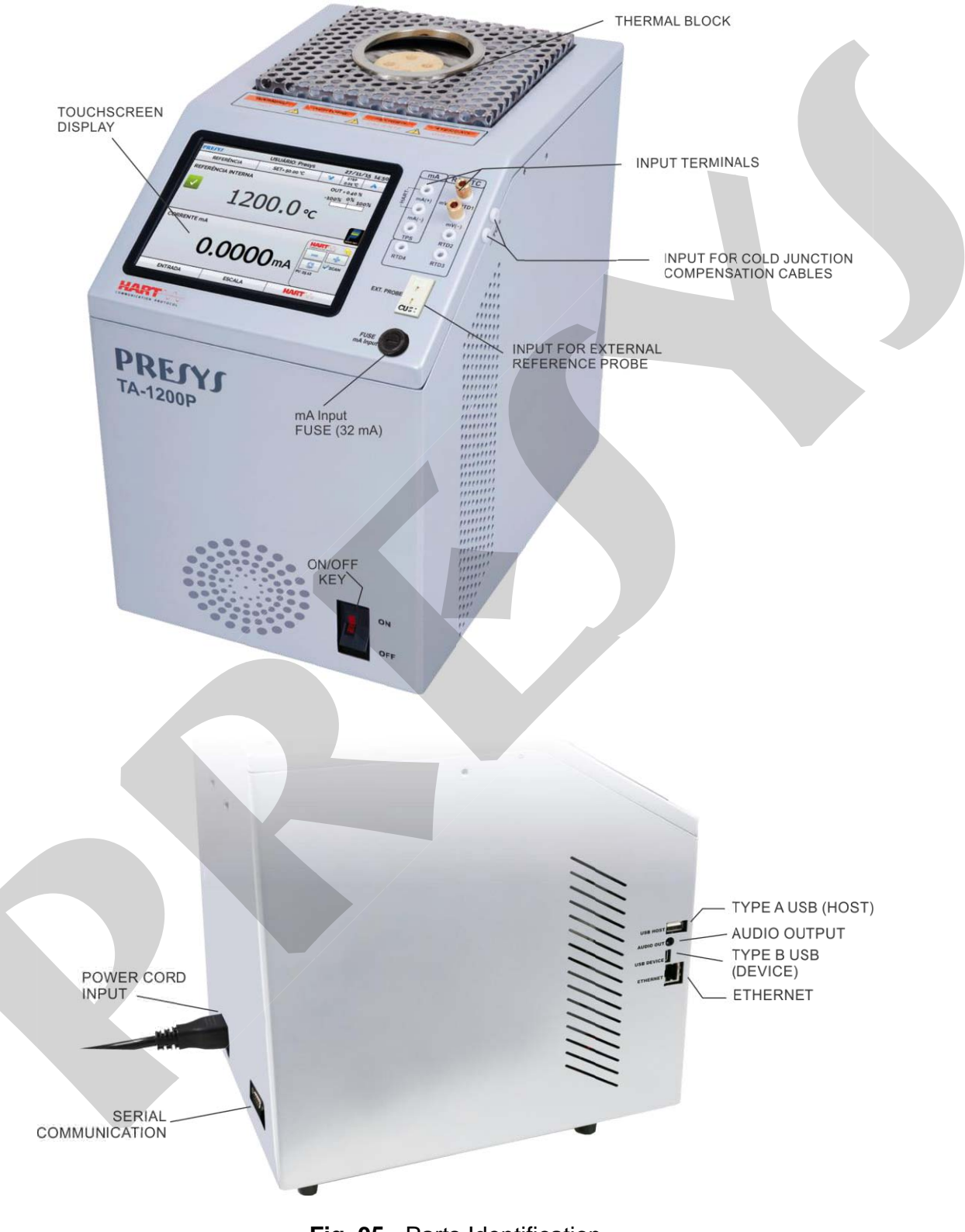

Fig. 05 - Parts Identification

### 2 - Calibrator Operation

When powered on, the calibrator goes through a self-test routine and shows the last adjustment date. In case of failure, it displays a message to indicate error; if that occurs, the instrument should be sent to manufacturer for repair.

After the self-test is completed, the display shows the main menu:

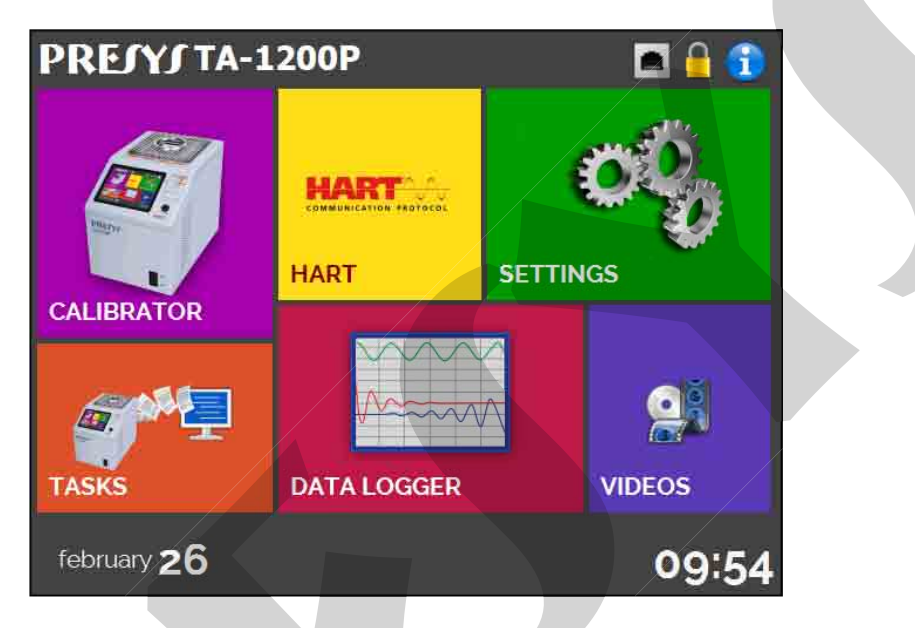

Fig. 06 - Main Menu

The main menu is divided in 06 functions:

CALIBRATOR - selects the probe and input functions, see section 2.1

**HART**<sup>®</sup> - optional module that allows communication with devices that have Hart<sup>®</sup> protocol, see section 2.2.

TASKS - performs calibrations automatically, see section 2.3.

**DATA LOGGER** - record measurements, enabling visualization in chart or table, see section 2.4.

**VIDEOS** - features videos made by Presys to assist in the use of the calibrator, and can also store videos made by the user, see section 2.5.

**SETTINGS** - general instrument settings, see section 2.6.

### 2.1 - Calibrator Menu

To select the probe set point or electrical input functions, from the main menu, press the **CALIBRATOR** button. The following screen is displayed.

| PRESYS                                | USER: Admin   | 01/0: | 1/2006         | 5:17 PM |
|---------------------------------------|---------------|-------|----------------|---------|
| REFERENCE                             | SET= 350.0 °C | V     | STEP<br>1.0 °C | ~       |
| INTERNAL REFERENCI                    | E             | 0     | JT = 0.21      | %       |
|                                       |               | -10   | 0% 0%          | 100%    |
|                                       |               |       |                |         |
|                                       |               |       |                |         |
| · · · · · · · · · · · · · · · · · · · | 2500          | ~~    |                | P       |
| •                                     | 550.0         | °C    |                |         |
|                                       |               |       |                |         |
|                                       |               |       |                |         |
|                                       |               |       |                |         |
|                                       |               |       |                |         |
|                                       | INPUT         |       |                |         |

Fig. 07 - Calibrator Function

At the top is shown the probe settings and values.

The centered value shows the block temperature. The GREEN color indicates that the temperature is stable, otherwise it is RED.

The set point value appears on the top. Touch in the **SET** bar to change it. Pressing on the temperature unit it can be changed between °C (Celsius), °F (Fahrenheit) or K (Kelvin).

|   | PRESYS<br>REFER                                                 | Logged user                      | USER: Admin<br>SET= 350.0 °C               | 01/01 | 2006<br>STEP<br>1.0 °C | 5:17 PM   | Choose a STEP valu<br>for the Setpoint.<br>Increase and Decrea |
|---|-----------------------------------------------------------------|----------------------------------|--------------------------------------------|-------|------------------------|-----------|----------------------------------------------------------------|
| [ | INTERNAL<br>Stabilized values: GREE<br>Non-stabilized values: R | REFERENCE<br>ED<br>Block Tempera | Selected set point.<br>Touch here to chang | e10   | JT = 0.21<br>0% 0%     | %<br>100% | using the arrows                                               |
|   | Touch here                                                      | to select an input               | INPUT                                      |       |                        |           |                                                                |

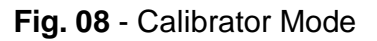

### **PREJYJ** | Instruments

In the **STEP** function, a step value can be configured, and the steps can be changed through the up and down arrows.

In **REFERENCE** menu, you can configure the type of probe reference (see section **2.1.1** – Probe Reference). The chosen reference appears just below the REFERENCE button.

At the bottom, an input can be configured. When the input is selected, the screen will split automatically. To select an input, just touch the INPUT bar (see section **2.1.2** - INPUT MENU).

The icon shows a Quick Navigator, with the options for Main Menu (HOME), Data-Logger and Tasks. Pressing MENU, there are options for the selection of display Brightness and Memory Manager (see section 2.1.3). Furthermore, it brings information about the auxiliary input configuration and IP address. Press BACK to return to Calibrator Mode or HOME to go to Main Menu.

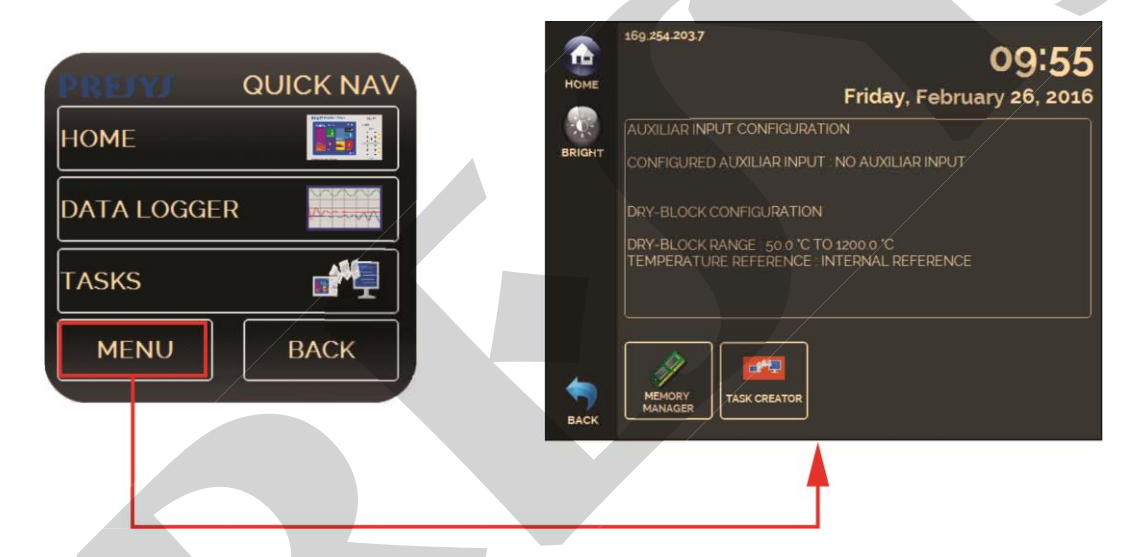

Fig. 09 - Quick Navigator and Secondary Menu

### 2.1.1 – Probe Reference

There are two different references to the thermal block: **Internal Reference** and **External Reference**.

The Internal Reference is a sensor built into the block.

The **External Reference** is an option for more accurate measurements. The reference comes from a Standard Thermocouple Sensor placed inside the insert, among the DUT (devices under test). This Standard Sensor should be a noble metal thermocouple (R, S or B type). To increase accuracy to the measurements, ITS-90 parameters can be used to correct the thermocouple electromotive force in reference to the IEC-60751 table.

When used External reference, the probe indication is displayed on the screen and the control is made by the internal probe.

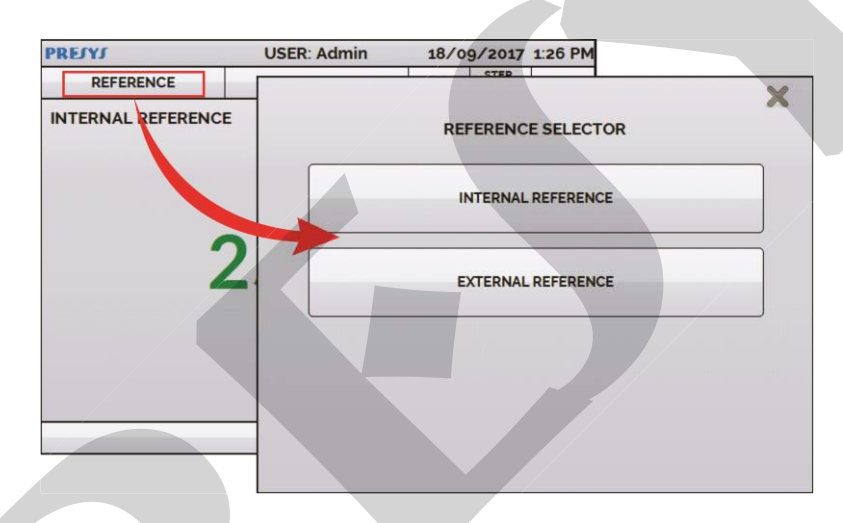

Fig. 10 - Choosing the Type of Temperature Reference

To select the Reference between Internal and External, touch the **REFERENCE** bar. Select a reference between the registered sensors. To add a new sensor select **MANAGER** and **ADD**. When selecting External Reference, the ITS-90 parameters must be set. If the sensor does not have parameters, use the value "zero" for all the coefficients.

**ID:** Sensor Identification

**TYPE:** Thermocouple type (R, S, B)

Scale: Reference table for the thermocouple

MIN and MAX: Operating range for the thermocouple

CJC: Type of Cold Junction Compensation. If MANUAL is chosen, inform the temperature.

C0, C1, C2 and C3: Thermocouple coefficients.

The coefficient values can be found in the Reference Sensor Certificate.

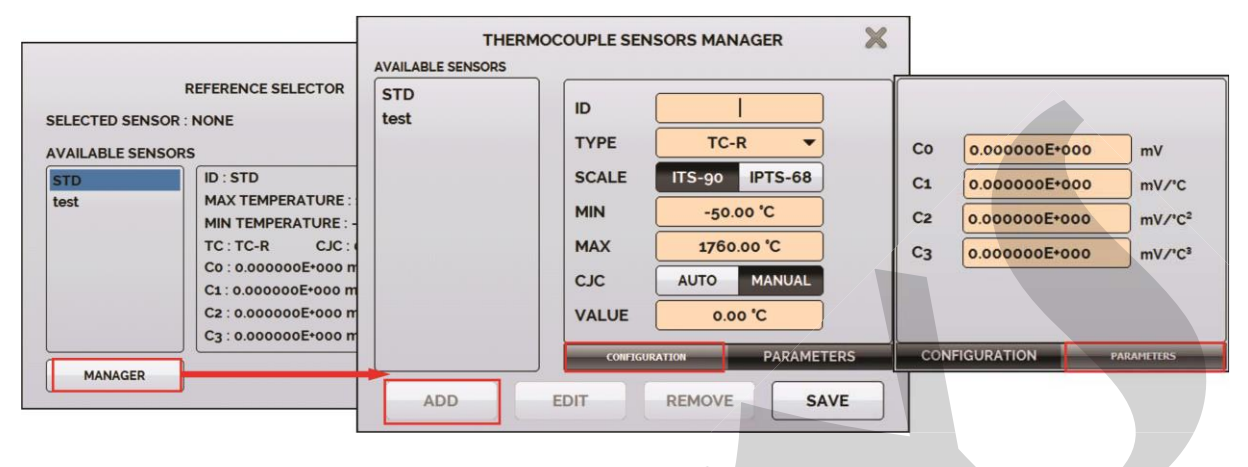

Fig. 11 - Adding a new Reference Sensor

After filling the blanks, click on **SAVE** button and confirm. The new sensor is now available to be chosen in the list. To edit data from a sensor, select it and press **MANAGER** button. To remove a sensor, select it and press **REMOVE** 

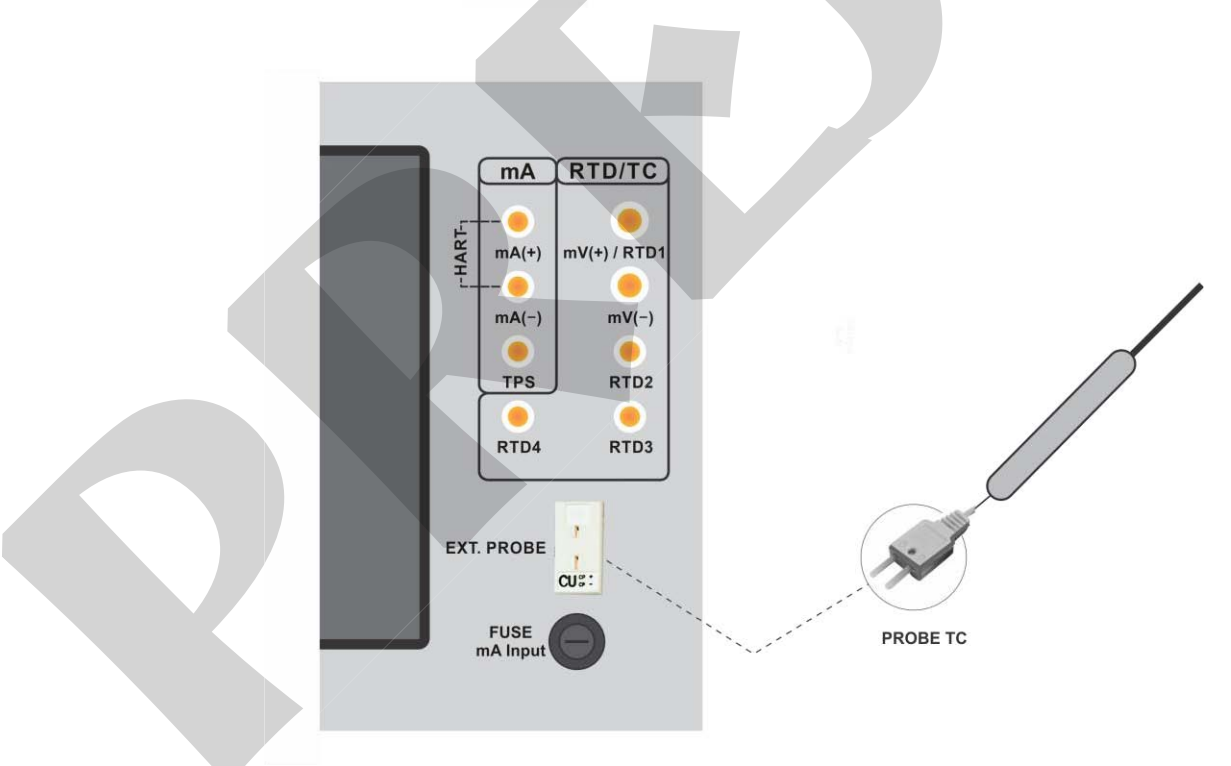

Fig. 12 - Connecting the Standard Sensor for the External Reference

Note: the values corresponding to controlled temperatures appear in **GREEN** / **RED**. Values that show only the sensor indication appear in **BLACK**.

### 2.1.2 - Input Settings

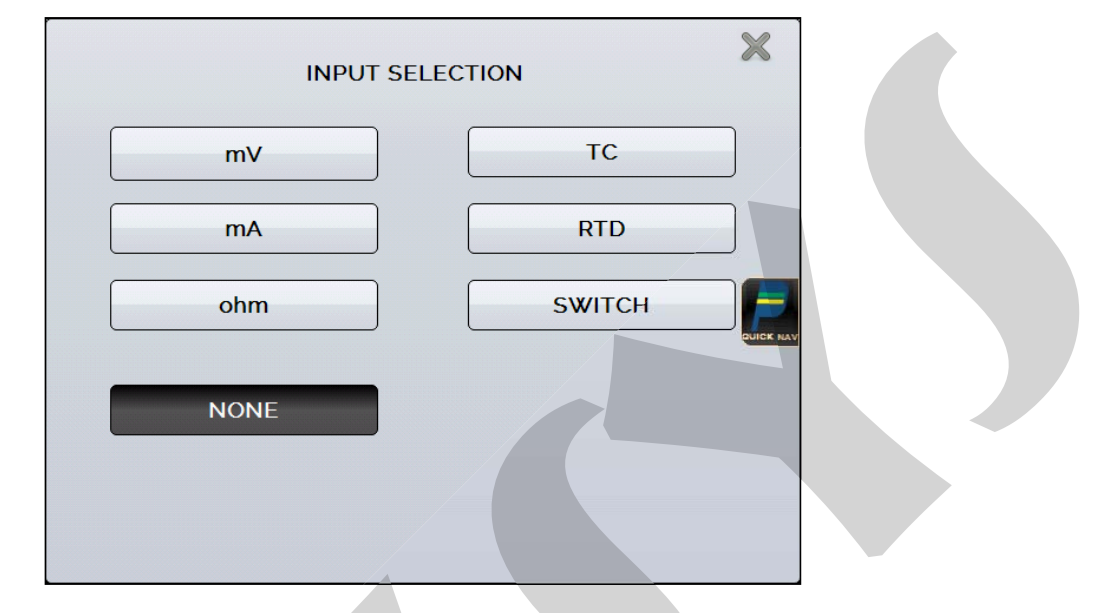

The INPUT menu has the following options:

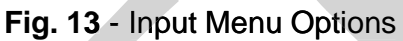

For **OHM** measurement, you should also select between 2, 3 or 4 wires options. For **RTD** input, it should be chosen the type between Pt-100, Pt-1000, Cu-10 or Ni-100 (standard table used), the number of lead wires (2, 3 or 4 wires) and the temperature scale (ITS-90 or IPTS-68). There is also the option to configure the *Callendar-Van Dusen* coefficients of the sensor, selecting the option **CVD** and the desired curve in the list.

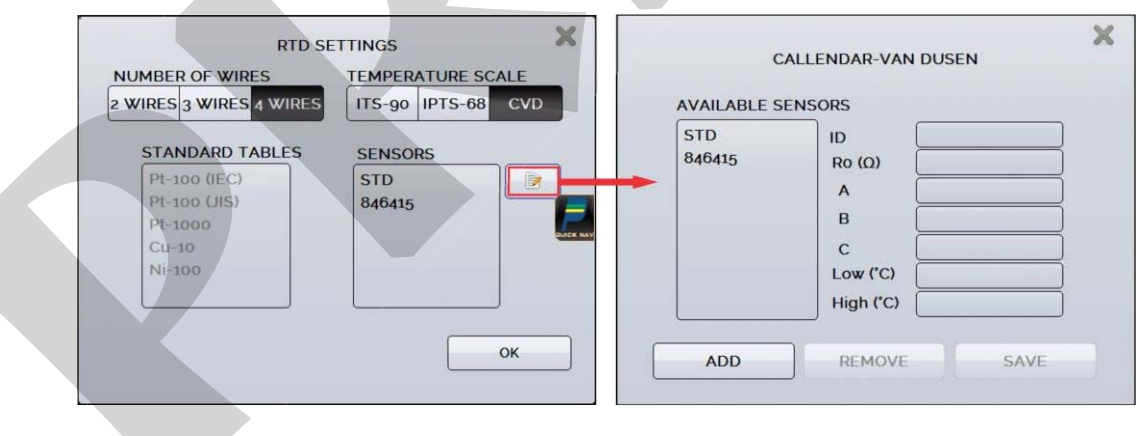

Fig. 14 - Options for RTD Input

To create new CVD coefficients, press **(edit)**, and **ADD** button. The curves appear in the created list as identified in ID. It must be filled the following blanks:

ID: Set an identification for the sensor
R0 (Ω): The last resistance measurement in 0 °C of the sensor
A, B, C: Callendar-Van Dusen coefficients
Low (°C): Lower value of the reference sensor calibrated range
High (°C): Higher value of the reference sensor calibrated range

The coefficient values can be found in the Sensor Certificate.

For **TC** (thermocouple), you must select the thermocouple type and the type of cold junction compensation (CJC): **Internal** or **Manual**. In **Internal** option, the compensation is done internally; In **Manual** you must provide the value of the temperature of the cold junction to the calibrator.

The option **SWITCH** has two ways to be used. For the option **MANUAL**, the input works as a continuity measurement between RTD2 and RTD4 terminals. When there is continuity, the input shows **CLOSED**, if not, indicates **OPEN**. The input also records the temperature value of the block at the time of contact opening / closure.

Using the option **THERMOSWITCH TEST**, the calibrator performs cycles registering the thermoswitch opening and closure interactively, in order to find the setpoint temperature of the thermoswitch and its respective hysteresis. In **SETPOINT HI** set a temperature above the opening of the thermoswitch contact. In **SETPOINT LO**, use a value below the setpoint discounted hysteresis. E.g.: To test a thermostat of 50 °C setpoint and 3 °C hysteresis, **SETPOINT HI** can be set to 155 °C and **SETPOINT LO** to 145 °C.

| THERMOSWITCH AUTO TEST                              | ×                                                  |                                     |            |      |
|-----------------------------------------------------|----------------------------------------------------|-------------------------------------|------------|------|
| DRY-BLOCK SETPOINT<br>25.00 °C<br>28.55 °C          | CE LOAD RESULTS                                    | SWITCH AUTO TEST                    | PARAMETERS | ×    |
| START<br>CYCLE? OF ? 0%                             |                                                    | 155.0 °C<br>SETPOINT LO<br>145.0 °C | LOW MED    | HIGH |
| T2<br>T1<br>SW SETPOIN<br>SW HYSTERE<br>VIEW RESULT | T = T2 = ???? 'C<br>SSIS = T2 - T1 = ???? 'C<br>TS | 4                                   |            | ОК   |

Fig. 15 - Switch Auto Test Parameters

It is important that the number of cycles be at least 3. By selecting this amount you can check the repeatability of the thermoswitch. For the accuracy, when choosing higher accuracy levels, the temperature ramp times will be higher too. If a Report is needed for this test, use the **TASK** function.

The **NONE** option turns off the input function.

When the input sensor breaking occur (RTD, resistance or probe) the display will show the burn-out warning identified by question marks illustrated below:

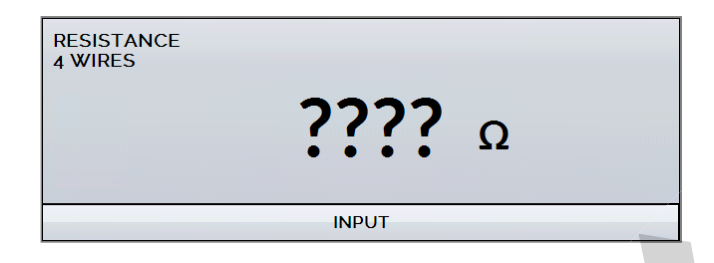

Fig. 16 - Burn-out Warning

If an out of range signal is injected, a message of **UNDER** or **OVER** range appears.

### 2.1.2.1 - Input Connections Diagrams

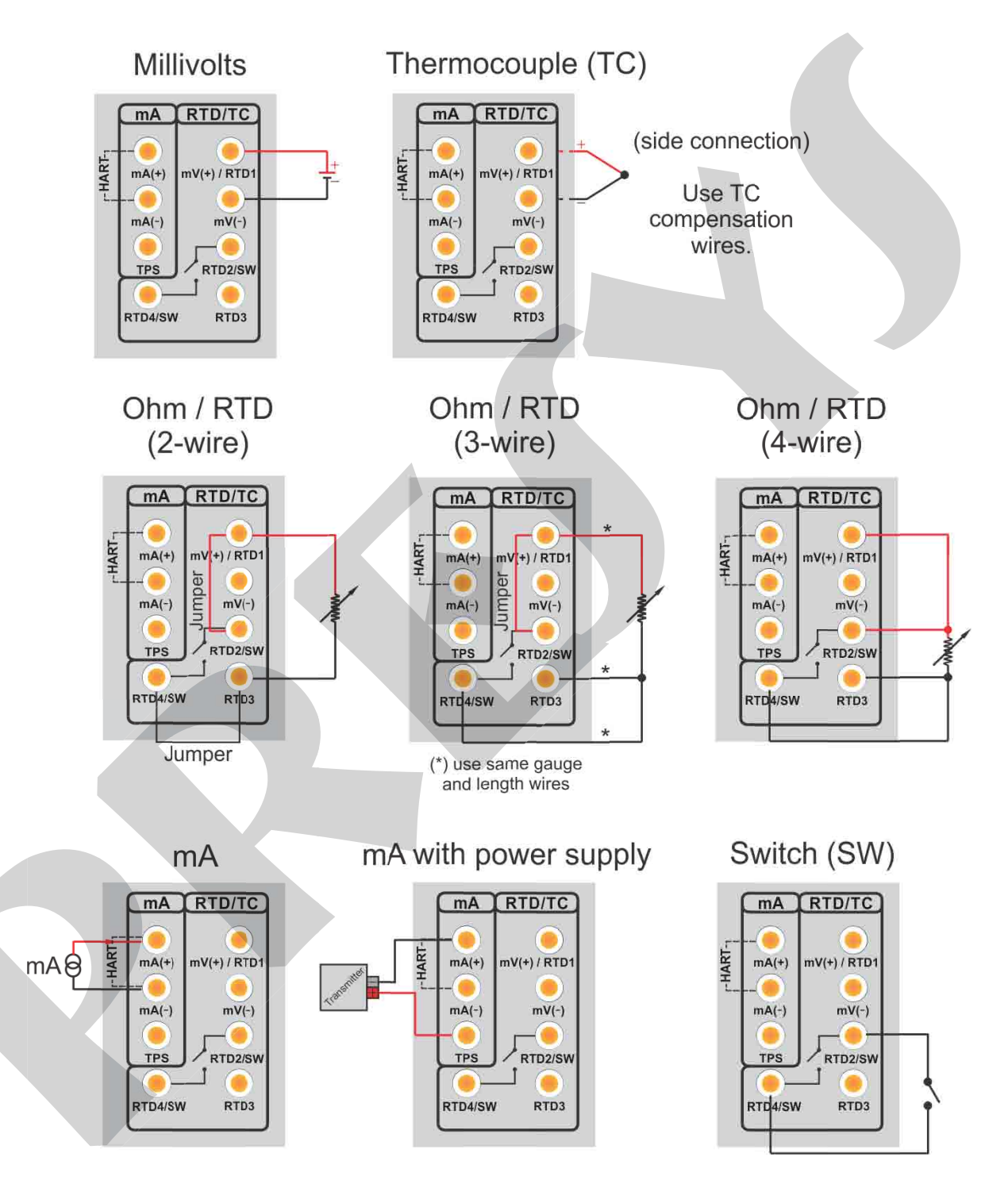

Fig. 17 - Input Connections

### 2.1.3 - Special Function

**SCALE:** For the current input, it is possible to use the scale function:

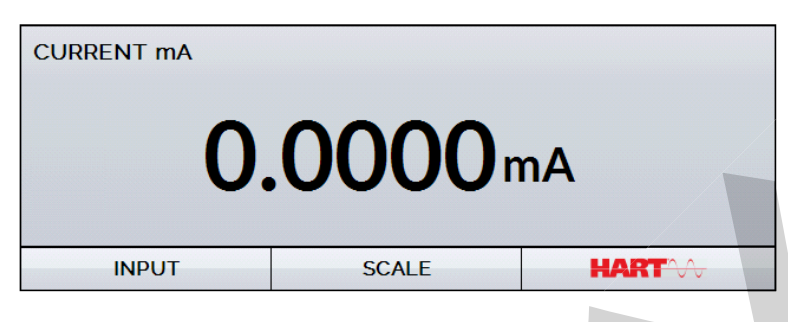

Fig. 18 - Option for mA Input: SCALE

It establishes a linear relationship between the mA input signal and what is shown at the display, according to the graphic below:

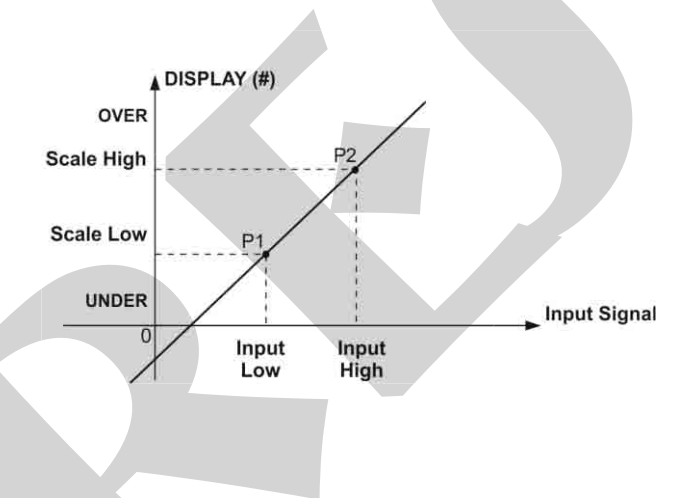

Fig. 19 - SCALE Function (LINEAR)

The scaled indication at the display (#) may represent any engineering unit, such as: °C, % etc.

The number of decimals, up to 4, shown at the display may be configured.

The value for **Input High** must be necessarily higher than **Input Low**. On the other hand, **Scale High** and **Scale Low** may have any relationship between themselves: higher than, lower than or equal to, and they may have a signal before them. Thus direct or reverse relationships may be established.

|               | _   | SCALE HIGH |         |
|---------------|-----|------------|---------|
| 20.0000       | mA  | 400.0 °C   |         |
| INPUT LOW     | _   | SCALE LOW  |         |
| 4.0000        | mA  | 0.0 °C     |         |
| DECIMALS      |     |            | IK NAV. |
| 0 1           | 2 3 | 4 °C       |         |
| TURN FUNCTION | ION |            |         |
| 055           |     | OK         |         |

Fig. 20 - Scale Function Configuration

## Note: To enable the Scale Function, turn the function ON before touching OK button. To disable, turn the function OFF.

### 2.1.4 - Saving Current Configuration (Memory Manager)

The TA Series calibrators admit several special functions that may become of frequent use. In these situations, it is useful to store such settings in the instrument in order to save time.

After setting the desired calibration mode (input type or special function), press

the icon **Section** > MENU, and the button MEMORY MANAGER. On the option CREATE NEW can be given a name for this configuration and a description. Press the SAVE button.

The operation that was being performed by the TA Calibrator shall be stored in memory identified by the name given to it. To use it again, even after the calibrator is turned off and on, select the name of the desired setting and press the **LOAD** button. The **SAVE AS DEFAULT** button sets the current configuration as the default configuration of the calibrator. Thus, every time the calibrator is turned on, this will be the initial configuration of the calibrator.

### 2.2 - Hart<sup>®</sup> Configuration

The TA Series Calibrators can be used to read and set parameters in devices that have HART<sup>®</sup> Communication Protocol. The HART<sup>®</sup> Protocol allows digital communication between master (in this case, the TA Calibrator) and the slave (field instrument) superimposed on the 4-20 mA analog signal. To access this function from the main menu, select the **HART<sup>®</sup>** option.

The HART<sup>®</sup> Communication of TA Calibrators is an optional module. The calibrator has three versions: **NH** (without HART<sup>®</sup> Communication), **CH** (HART<sup>®</sup> Calibrator) and **FH** (Full-HART<sup>®</sup> configurator with DD library).

The **CH** option has basic and universal commands for HART<sup>®</sup> communication (zero, span, trim mA etc.) that allow you to adjust the range of the instrument, monitoring the primary variable, current adjustment etc. The **FH** option, in addition to basic and universal commands, is provided with the DD library (Device Description) from *FieldComm Group* and allows the setting of specific parameters of each instrument.

The following description is valid for **CH** and **FH** options.

### 2.2.1 - HART<sup>®</sup> Connections

To the connections shown in **Figures 18** and **19**, use the **mA INPUT + HART ()** option and **INTERNAL RESISTOR** enabled. In this mode, the 250  $\Omega$  resistor is activated internally in series with the calibrator mA input. The calibrator can measure current from the transmitter and also read and set parameters via HART<sup>®</sup>. If the internal resistor is not enabled, an external resistor of at least 150  $\Omega$  must be inserted in series with the mA input. To power the transmitter, can be used TPS source (**Fig. 21**) or an external source (**Fig. 22**).

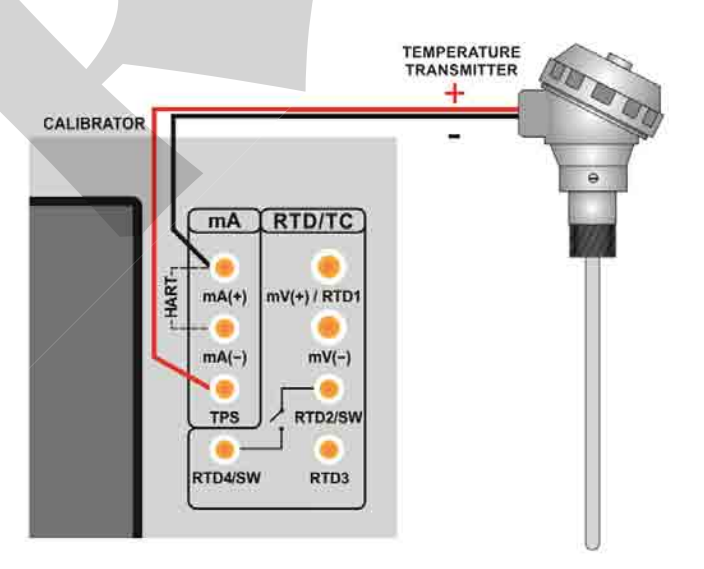

Fig. 21 - Transmitter Powered by the Calibrator Itself (TPS) mA INPUT + HART<sup>®</sup> (Internal Resistor Enabled)

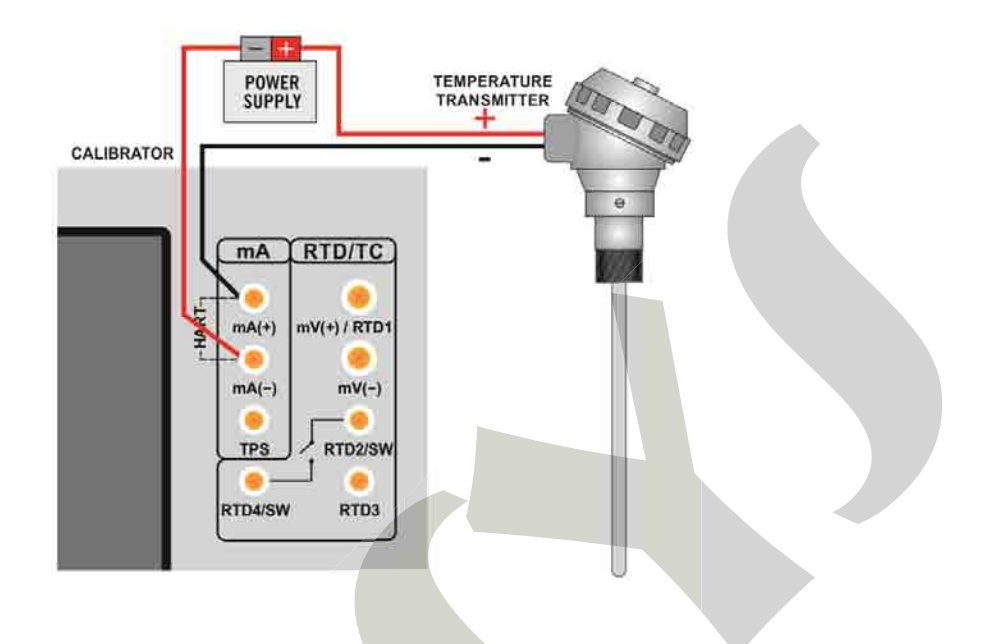

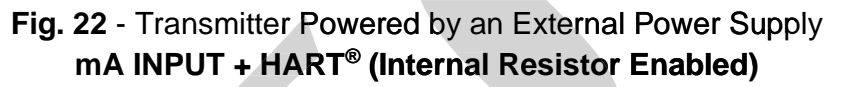

### 2.2.2 - Starting Communication

After defining the configuration of HART<sup>®</sup> connection type, it must be inserted the **ADDRESS** of the HART<sup>®</sup> device and press the **CONNECT** button. If the instrument address is unknown, can be used the **SEARCH** button, which will search device address in the range from 0 to 15.

Are allowed up to 15 devices on a HART network (addresses 1-15). In connection with a single field instrument with poll address 0 and **mA INPUT + HART** ® connection, the primary variable can be read either in analog (4-20 mA) and digital form (HART<sup>®</sup>). In connection with a single field instrument with poll address 1-15, the only way to read the primary variable is digitally.

When connecting, appears in the **DEVICE INFO** tab data identifying the instrument, such as TAG, manufacturer, description, message, date, measuring range and input filter (damping). Some of these parameters can be changed in the **DEFAULT SETTINGS.** 

### 2.2.3 - Adjusting the Measurement Range of a HART<sup>®</sup> Transmitter

In DEVICE INFO tab, the MIN and MAX fields indicate the measuring range of the HART<sup>®</sup> transmitter. For PV (primary variable) equal to the MIN value, the transmitter should generate 4 mA. For PV (primary variable) equal to MAX value, the transmitter should generate 20 mA. The maximum allowable range of the transmitter is shown just above (RANGE ...). To edit the range of the transmitter, just change the MIN and MAX values and press the SAVE RANGE button.

On this screen you can also edit the unit of the primary variable and the input filter (damping).

| IART COMMUNICA  | TOR Qs       | ADDRESS ^           | 🔮 DIS     |             |
|-----------------|--------------|---------------------|-----------|-------------|
| GENERAL INFO    |              | NEW ADDRESS:        |           | CHANGE      |
| MANUFACTURER    |              |                     |           |             |
| REVISION        | 5            |                     |           |             |
| TAG             | TT01         |                     |           |             |
| DATE            | 10/15/2014   |                     |           |             |
| MESSAGE         | TEMPERATURE  | TRANSMIT            | TER       |             |
| DESCRIPTOR      |              |                     |           |             |
| ANGE INFO       | Transm       | nitter measuring ra | ange      |             |
| Range: -200 850 | °C           |                     | [         | ZERO        |
| MIN 0           | 3            | UNIT: °C            | •         | SAVE        |
| MAX 400         | SAVE RANGE   | FILTER(S) 0.0       | 8         | SAVE FILTER |
| DEVICE INFO     | DEFAULT SETT | INGS                | - I Marki | ITORING     |

Fig. 23 - Adjusting the measuring range of the HART® transmitter

# 2.2.4 - Adjusting the Measurement Range of a HART<sup>®</sup> Transmitter with Reference

It is possible to adjust the range of the transmitter generating the minimum and maximum values of the desired range in the transmitter input and adjusting these values as minimum and maximum (set by reference).

To adjust the range of a temperature transmitter, insert the transmitter in the thermal block. Select **Input mA** and press the **Hart** button. The temperature generation will work as the standard value for the adjustment range of the instrument.

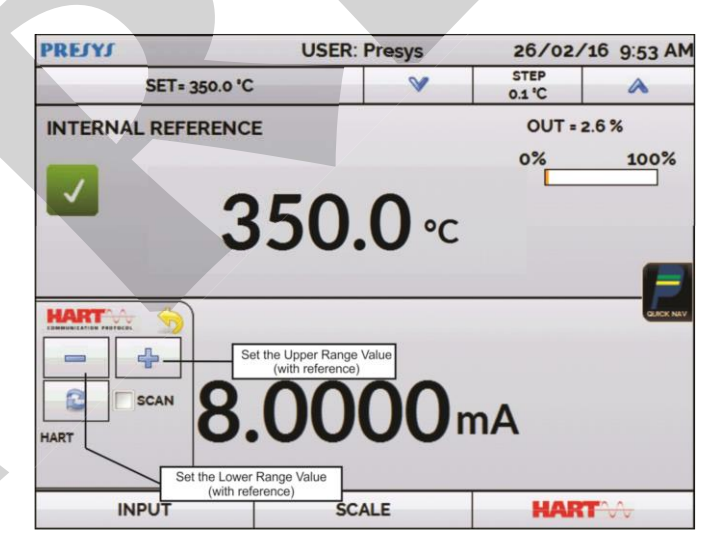

Fig 24 - Quick Hart® Adjustment with Reference

Generate the temperature to the transmitter input corresponding to the lower range value and press the = button. Transmitter will generate 4 mA to this value. Generate the temperature to the transmitter input corresponding to the upper range value and press = button. Transmitter will generate 20 mA for this value.

Another way to do this adjust is entering in the **HART** option through the **MAIN MENU**, set the connection type, address and then press **CONNECT**. Select the **MONITOR** tab. In this screen are shown the value of the primary variable (PV) read by HART<sup>®</sup> (digital), the current that the transmitter wants to generate (**AO** - **DIGITAL OUTPUT**), and the current measured by the TA Calibrator (**ANALOGIC READ**). Set the block temperature pressing **OUTPUT** and adjust the transmitter range pressing the  $\downarrow$  **Inf Range** and  $\uparrow$  **Sup. Range** buttons.

|                                                                                                    | R ADDRESS                                     | DISCONNECT                        | 3 |
|----------------------------------------------------------------------------------------------------|-----------------------------------------------|-----------------------------------|---|
| HART DEVICE                                                                                                    | MONITOR                                       |                                   |   |
| DEVICE READING                                                                                                    | Changes the number of decir                   | mals                              | _ |
| PRIMARY VARIABLE                                                                                                    | 100.7 °C                                      |                                   |   |
| DIGITAL OUTPUT                                                                                                    | 20.000 mA                                     |                                   |   |
| ANALOG READ                                                                                                    | 20.000 mA                                     |                                   |   |
| REFERENCE ADJUST                                                                                                    |                                               |                                   |   |
|                                                                                                    | UT: 100.00 °C B<br>Adjustment of measuring ra | lock Setpoint ange with reference |   |
| INF. RANGE                                                                                                    |                                               |                                   |   |
| a series of the second second s |                                               |                                   |   |
| CEVICE INFO                                                                                                    | DEFAULT SETTINGS                              | MORITORING                        |   |

Fig. 25 - Adjusting the Measuring Range of the HART<sup>®</sup> Transmitter with Reference

### 2.2.5 - Checking / Adjusting HART<sup>®</sup> Transmitter mA Output

In **DEFAULT SETTINGS** tab can be adjusted the output current of the HART<sup>®</sup> transmitter (output trim) according to current measured by the TA Calibrator. You can make this adjustment only when the TA Calibrator is connected to a single transmitter with address 0, in the **mA INPUT + HART** ® option of connection, since the calibrator needs to measure the current to make the adjustment.

Before performing the adjustment, a transmitter output current check can be performed by pressing the **CHECK** button. The transmitter will generate fixed current (4, 8, 12, 16, 20 mA) and the calibrator will show the measured values for each point.

To adjust automatically, simply press the **AUTO** button. The calibrator will send the command to the transmitter to generate 4 and 20 mA (fix), makes the measurement of these points, and adjusts the output (trim). The adjustment is completed when **D/A Adjustment Completed** message appears.

The **LEAD TIME** field sets the time (in seconds) of each point stabilization time.

|           |                           |          |                | DEFINITION                    |               |
|-----------|---------------------------|----------|----------------|-------------------------------|---------------|
| MESSAGE   | TEMPERATURE TRANSMITTER   | SAVE MSG | MESSAGE TEM    | PERATURE TRANSMITTER          | SAVE MSG      |
| TAG:      | 7701                      |          | TAG: TTO       | 11                            | 1000000       |
| ESCRIPTOR |                           | SET TAG  | DESCRIPTOR PRS | 3                             | SET TAG       |
| LEAD      | TIME 5 () MODE 4.000      | mA FIX   |                | E 5 O MODE 4mA FDX            | SAVED         |
|           | MODE 8.000<br>READ: 8.001 | mA FIX   |                | MODE 20mA FE<br>VALUE 19.9988 | SAVED         |
|           |                           | Dent ETY | OTUA           | D/A ADJUSTME                  | NT COMPLETED. |
| TAUTO     | MODE 12.00<br>READ: 12.00 | Am 0     |                |                               |               |

Fig. 26 - Checking / Adjusting the mA HART® Transmitter Output

### 2.3 - Automatic Tasks

In TA Calibrators, can be created and performed automatic calibration tasks. This option can be used to generate calibration work orders for sensors, transmitters and indicators.

### 2.3.1 - Creating Tasks

To create tasks from the main menu, select **CALIBRATOR**. Select the desired type of input. For example, to calibrate a temperature transmitter, select mA input (which will be connected to the current output of the transmitter). For a temperature indicator, e.g., selected **NONE** for the input.

### Press the **Left** icon, and select **TASKS** and **CREATE NEW TASK**.

Fill at least the serial number of the instrument to calibrate, instrument TAG, stabilization time for each point (wait time in minutes), maximum error allowed for the instrument to be calibrated (in % of the span, reading or full scale).

|              | OPEN TEMPLA | TE    |             |         |  |
|--------------|-------------|-------|-------------|---------|--|
| CREATED BY   | John A.     |       |             | 8       |  |
| MANUFACTURER | Presys      |       |             | 8       |  |
| MODEL        | TCN         |       |             | 8       |  |
| MESSAGE      |             |       |             |         |  |
| PLANT        | LAB         |       |             | 0       |  |
| SERIAL N.    | 666094      |       | D TIME(min) | 1       |  |
| TAG          | TC01        | З мах | ERROR (%)   | 0.500   |  |
| ERROR        | SPAN .      | -     |             |         |  |
|              |             |       |             |         |  |
|              |             |       |             |         |  |
| Teelsiafe    |             | off   | Poviow or   | d Carro |  |

Fig. 27 - Task Information

Go to the **As Found/ As Left** tab. Add each point to be generated by the TA Calibrator and the expected value for the instrument under calibration both **As found** (calibration done before adjustment) and **As left** (calibration done after adjustment) values. Points can also be generated with the help of **AUTO** button. By pressing this button, simply enter the maximum and minimum values of the calibration range and the amount of points that it will be generate a list of points considering the same steps and a linear scale. Also fill the number of repetitions (**REP**) of the readings, and the calibration strategy (initial to the final point  $\uparrow$ , final to the initial point  $\downarrow$ , etc.). If is set 0 (zero) to the As-Found repetitions, the task will contain only As-Left calibration.

| EXPECTED                                           | -                                  | 'C (IN)                                              |                                                                                                    |          |
|----------------------------------------------------|------------------------------------|------------------------------------------------------|----------------------------------------------------------------------------------------------------|----------|
| POINT                                              |                                    | °C (OUT)                                             |                                                                                                    |          |
| REP.                                               | 0                                  | AUTO                                                 |                                                                                                    | Ē        |
| STRATEGY                                           | ¥ 🛃                                | 11 H                                                 |                                                                                                    | <u> </u> |
| ASLEFT                                             |                                    |                                                      |                                                                                                    | *        |
|                                                    |                                    |                                                      |                                                                                                    | 100      |
| EXPECTED                                           | 250.0                              | 'C (IN)                                              | 50.0 50.0                                                                                                    |          |
| EXPECTED                                           | 250.0                              |                                                      | 50.0 50.0<br>100.0 100.0                                                                                                    | _[       |
| EXPECTED                                           | 250.0 3<br>250.0 3                 | °C (IN)<br>°C (OUT)                                  | 50.0 50.0<br>100.0 100.0<br>150.0 150.0                                                                                                   | _[       |
| EXPECTED<br>POINT<br>REP.                          | 250.0 ③<br>250.0 ③                 | °C (IN)<br>°C (OUT)<br>AUTO                          | 50.0         50.0           100.0         100.0           150.0         150.0           200.0         200.0                               | [        |
| EXPECTED<br>POINT<br>REP.                          | 250.0 3<br>250.0 3<br>1            | rc (IN)<br>rc (OUT)<br>AUTO                          | 50.0         50.0           100.0         100.0           150.0         150.0           200.0         200.0           250.0         250.0 | _[       |
| EXPECTED<br>POINT<br>REP.<br>STRATEGY              | 250.0 3<br>250.0 3<br>1            | rc (IN)<br>rc (OUT)<br>AUTO                          | 50.0         50.0           100.0         100.0           150.0         150.0           200.0         200.0           250.0         250.0 |          |
| EXPECTED<br>POINT<br>REP.<br>STRATEGY<br>RANGE 0.0 | 250.0 3<br>250.0 3<br>1<br>250.0 ± | *C (IN)<br>*C (OUT)<br>AUTO<br>## ##<br>1000.0 (2) * | 50.0 50.0<br>100.0 100.0<br>150.0 150.0<br>200.0 200.0<br>250.0 250.0<br>C (IN)                                                           |          |

Fig 28 - Task Points and Strategy

For **SWITCH** tasks, the screen is different, as shown in the figure below. It must be filled the TRIP POINT of the thermoswitch and its DEADBAND, as well as their respective error. The TIME RAMP is the time in seconds that the calibrator will take to tour the range and find the value of opening and closing the thermoswitch. The minimum value for this field is 300 s.

Tip: If the Trip point and deadband are not known, try the THERMOSWITCH TEST to find an approximate value before creating the task.

| TRIP POINT(T2)   | ۲C  | 0           |
|------------------|-----|-------------|
| TRIP POINT ERROR | °C  |             |
| DEADBAND(AT)     | °C  |             |
| DEADBAND ERROR   | ۰c  |             |
| TIME RAMP        | s † | T2          |
|                  |     | T = T2 - T1 |

Fig 29 – SWITCH Task Parameters

Go to the **Review and Save** bar. Choose an identification name/number for your task. If you want to save the model of this task for later use in creating other tasks, press **SAVE TEMPLATE** and give a name for it. When you want to open this model again, open the task creation screen and press **OPEN TEMPLATE** in **Task info** tab.

Click on **CREATE** button to create it. The task is now saved in the calibrator.

| TASK DETAILS                                                                                                    |                                                                       |                 |
|----------------------------------------------------------------------------------------------------|-----------------------------------------------------------------------|-----------------|
| CREATED IN:<br>INSTRUMENT DETAILS<br>TAG: TCO1<br>SERIAL NUMBER: 6660<br>MODEL: TC N<br>MANUFACTURER: Pres<br>INPUT RANGE: 50 TO 2:<br>OUTPUT RANGE: 50 TO 2:<br>OUTPUT RANGE: 50 TO 2:<br>OUTPUT RANGE: 50 TO 2:<br>MAX ERROR = 0.5% SPA<br>LEAD TIME: 1 MINUTES | 994<br>50 °C (RTD)<br>2 250 °C (ThermoCouple)<br>AN( SPAN = 1000 °C ) |                 |
|                                                                                                    |                                                                       | 8               |
| SAVE TEMPLATE                                                                                                    |                                                                       | CREATE          |
| Task info                                                                                                    | AsFound/AsLeft                                                        | Review and Save |

Fig 30 - Creating a Task

### 2.3.2 - Performing Tasks

To perform a task created from the main menu select **TASKS** > **EXPLORE TASKS**. A list identifying the created work orders that have not been performed yet (• **WAITING**) is shown. Select the desired task and press **OK**. Make the necessary connections between the calibrator and the instrument to be calibrated and press **START**.

| SELECT A TASK TO | SEE THE DETAILS                                                                           |                                                                                                    |                                |  |
|------------------|-------------------------------------------------------------------------------------------|----------------------------------------------------------------------------------------------------|--------------------------------|--|
| W0001            | CREA<br>INSTR<br>TAG:<br>SERIA<br>MODE<br>MANU<br>INPUT<br>OUTP<br>(Then<br>MAX E<br>LEAD | DETAILS<br>TED IN:<br>IUMENT DETAILS:<br>TCO1<br>L NUMBER: 6666094<br>L: TC N<br>IFACTURER: Presys<br>"RANGE: 50 TO 250 °C<br>UT RANGE: 50 TO 250 °C<br>UT RANGE: 50 TO 250 °C<br>UT RANGE: 50 TO 250 °C<br>UT RANGE: 50 TO 250 °C<br>SROR = 0.5% SPAN(S<br>TIME: 1 MINUTES | (RTD)<br>*C<br>PAN = 1000 *C ) |  |
| WAITING          | PERFORMED                                                                                 | DELETE                                                                                                    | ок                             |  |

Fig 31 - Exploring Tasks

The TA Calibrator automatically starts to do the calibration generating setpoints registered on task and doing the reading of the instrument to be calibrated. If you select the option **NONE** as input, for each generated point the calibrator requires the value read by the instrument. The result will be displayed on the screen, and a progress bar is displayed to indicate the calibration remaining time. At the end of the calibration, a report is shown with the generated values, the obtained values, the expected values, and the error. If the error is higher than the registered value for the task, the line appears in red.

The first time that a task is performed, it will be saved as **As-found** (before adjustment). If it runs again, it will be saved as **As-left** (after adjustment). The results are saved in the calibrator and can be viewed at any time.

### 2.3.3 - Viewing Results

Once a task has been performed, it remains saved in the calibrator.

To view the results of a calibration by the calibrator, in the main menu select **TASKS**.

# Enable the option • **PERFORMED**. The list will show only the tasks that have been performed. Select the desired work order and press **OK**. On screen, the report with the calibration points, the obtained values, expected values and the errors will be shown. If the error is higher than the value registered for the task, the line appears in red.

| PRINT                                                                 | USI                                                                                 | 3                                                      | CLEAR AS-LEFT                                         |                                                      |
|-----------------------------------------------------------------------|-------------------------------------------------------------------------------------|--------------------------------------------------------|-------------------------------------------------------|------------------------------------------------------|
| POINT                                                                 | EXPECTED                                                                            | OBTAINED                                               | ABS. ERR.                                             | SPAN ERR.                                            |
|                                                                       |                                                                                     |                                                        |                                                       |                                                      |
|                                                                       |                                                                                     |                                                        |                                                       |                                                      |
|                                                                       |                                                                                     |                                                        |                                                       |                                                      |
| S LEFT PERFO                                                          | RMED BY: John A.                                                                    | OBTAINED                                               | ADC COD                                               | CDAN EDD                                             |
| IS LEFT PERFOI                                                        | RMED BY: John A.<br>EXPECTED                                                        | OBTAINED                                               | ABS. ERR.                                             | SPAN ERR                                             |
| AS LEFT PERFO<br>POINT<br>50.0 °C<br>100.0 °C                         | RMED BY: John A.<br>EXPECTED<br>50.0 °C<br>100.0 °C                                 | OBTAINED<br>49.0 °C<br>99.0 °C                         | ABS. ERR.<br>-1.0 °C<br>-1.0 °C                       | SPAN ERR<br>-0.099%<br>-0.101%                       |
| AS LEFT PERFO<br>POINT<br>50.0 °C<br>100.0 °C<br>150.0 °C             | EXPECTED           50.0 °C           100.0 °C           150.0 °C                    | OBTAINED<br>49.0 °C<br>99.0 °C<br>148.9 °C             | ABS. ERR.<br>-1.0 °C<br>-1.0 °C<br>-1.1 °C            | SPAN ERR<br>-0.099%<br>-0.101%<br>-0.114%            |
| AS LEFT PERFO<br>POINT<br>50.0 °C<br>100.0 °C<br>150.0 °C<br>200.0 °C | EXPECTED           50.0 °C           100.0 °C           150.0 °C           200.0 °C | 0BTAINED<br>49.0 °C<br>99.0 °C<br>148.9 °C<br>198.7 °C | ABS. ERR.<br>-1.0 °C<br>-1.0 °C<br>-1.1 °C<br>-1.3 °C | SPAN ERR<br>-0.099%<br>-0.101%<br>-0.114%<br>-0.131% |

Fig. 32 - Task Results

The task data is saved in a PDF file in the internal memory card of the Calibrator and can be accessed connecting the calibrator to a computer. To save the data in a Pen-

Drive or External HD on the host USB, press the Pen-Drive icon  ${}^{\amalg}$  .

To print the Calibration Report, press the printer icon . The printer must have been previously configured in **SETTINGS** > **SYSTEM** > **PRINTER CONFIG**.

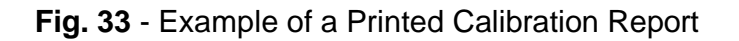

### 2.4 - Data-Logger

The TA Series Calibrators allow you to record series of measurements over time to display data in chart or table format.

Select **CALIBRATOR** from the main menu and select the desired configuration for Probe and Input.

Press the icon **and select DATA LOGGER**.

The calibrator automatically starts the measurements and displays each measured point on the chart.

For measurements to be saved, you must press the **REC** button (see Figure 30). With this option selected, all points (measurement and time) are saved in an internal file in TA Calibrator, which can be used to generate a table or chart.

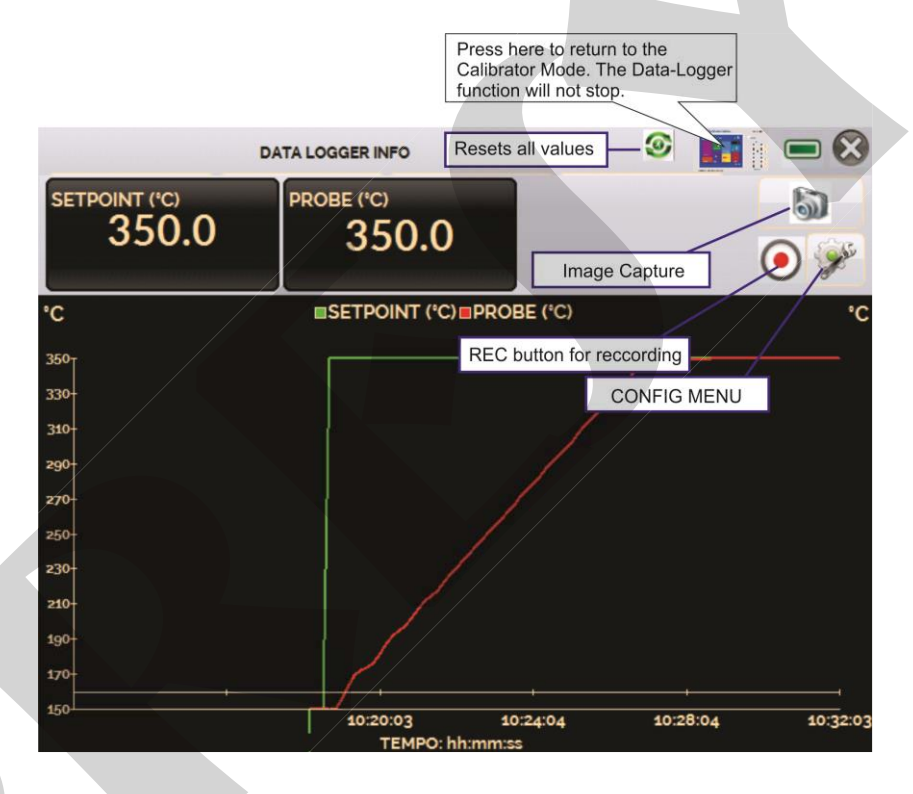

Fig. 34 - Data Logger

In configuration menu (icon *x*), you can edit the background color of the chart, color and line thickness, sampling rate (in seconds) and set the x (time) and y (measurements) axis of the chart.

|     |      | DATA LOGGER I | ۲    |        |   |
|-----|------|---------------|------|--------|---|
| CLO | GGER | SHEET         | OPEN | SAVE   |   |
| ~~  | >>   | <b>END</b>    |      | CONFIG | ý |

Fig. 35 - Data-Logger Configuration Menu

Recording can also be programmed to start at a certain date and time in the **LOGGER** option. Just set the start time and end time of recording. During the defined range, the measured points are saved in an internal file in TA Calibrator.

To view a saved file press the **OPEN** button, select the desired file, and press **LOAD**. The file name contains the date and time of the measurements.

The **SHEET** button allows the visualization of data in table format, with the date and time of the measurement and the measured values.

If the user wants to export the current data to a .csv file that can be opened in spreadsheet softwares, press the **SAVE** button and indicate the name and where it will be saved. The button is saves the current screen image as a .png file. All saved screens can be viewed in the **IMAGE** menu. These files are saved in the internal SD card of the calibrator. To access the files saved on the TA Calibrator, connect the USB cable to the computer (type A USB) and to the TA Calibrator (Type-B USB, see **Figure 4**).

### 2.5 - Videos

TA Series calibrators have a video player. These videos can be viewed while a calibration is performed and are designed to assist in the use of the calibrator.

From the main menu, selecting **VIDEOS** a list of video categories appears. Select the category and the desired video. Press the FULL SCREEN button is to view the video in full screen and the WINDOW button to reduced screen.

To add new videos on the calibrator, connect the USB cable to the computer (type A USB) and to the TA Calibrator (Type-B USB, see **Figure 4**). Open **VIDEOS** folder. Copy the new video to any sub-folder (category) of the VIDEOS folder. If you prefer to create a new category, simply create a new folder inside VIDEOS with the name of the desired category and copy the video to this folder.

### 2.6 - Settings

### 2.6.1 - System

In the **SYSTEM** tab can be set the volume of the calibrator, the touch screen calibration, identification of the calibrator, language, printer and security options.

### • Touch screen Options

To adjust the touch screen, press the TOUCHSCREEN OPTIONS button. Press on the screen the places indicated by + (it is recommended to use the stylus for touch screen). After the calibration, press again on the screen at any point. Confirm the calibration to return to SYSTEM Menu.

### • Language Setting

Press the desired language for the system and confirm in OK button. The system must be restarted to save the configuration.

### • Calibrator Identification

In this option is possible to identify your calibrator, choosing a TAG name, Owner name and Location.

#### • Sound Options

Press + or - to configure a value for the system audio volume.

#### • Printer Config.

Select the Configuration for the Printer and connect it to the USB port.

#### • Security Options

The instrument initially has no access password. This setting can be changed in SECURITY OPTIONS.

To create a new user, press the key icon and then users icon . Fill the blanks and press **CREATE**. It is possible to add a signature to be used the issuing of a calibration report through the **TASK** feature.

Pay attention to the functions that each user level has access in the table below:

|            |              |              | Function     |              |              |
|------------|--------------|--------------|--------------|--------------|--------------|
| USEI LEVEI | Calibrator   | Tasks        | Hart®        | Data-Logger  | Settings     |
| Operator   | $\checkmark$ | ~            | ×            | ×            | ×            |
| Тес        | $\checkmark$ | $\checkmark$ |              | $\checkmark$ | ×            |
| Admin      |              | $\checkmark$ | $\checkmark$ | $\checkmark$ | $\checkmark$ |

To lock the system, press the padlock icon on system menu. The next time the TA Calibrator is turned on, it will request login and password. To unlock the system, login as an <u>Admin</u> Level user and press the padlock icon on system menu again.

### Adjust Cal.

Adjustment level protected by password. See section 5.0 - Calibration (Adjustment) for more information.

### 2.6.2 - Network

In **NETWORK** tab you can configure the IP address for the Ethernet communication with the computer. The IP address can be dynamically configured (**DHCP**) or may have a fixed address (disable **DHCP** option and edit the desired address).

By connecting the calibrator to the network you can view and print reports of the tasks on the computer.

### 2.6.3 - Built-in Web Server

Connect the network cable into the Ethernet port of **TA Calibrator** on the side (see **Fig. 5**).

To access the built-in webserver open the web browser on your computer and enter the following address.

### <calibrator\_IP\_address>:5000/taserver/pages/main.cgi

User: *admin* Password: *xvmaster* 

To verify the IP address press the button indicated below.

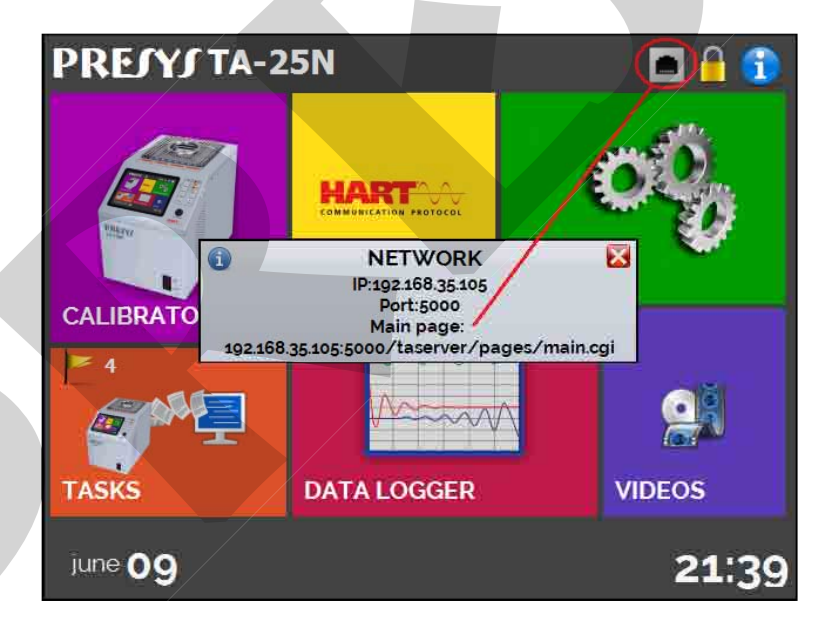

Fig. 34 - IP address

### PRESYS | Instruments

| C [] 192.168.        | 35.105 50004 | and we have a second second second |              |                                             |        | ¶o ⊜ ≡ |
|----------------------|--------------|------------------------------------|--------------|---------------------------------------------|--------|--------|
| RESYS DRY-BLOC       | K TA-25N     |                                    |              |                                             |        |        |
| BOry Block Decobored |              |                                    |              |                                             |        |        |
| Asys Mth             | ЧP.          | Dry-Block Das                      | shboard      |                                             |        |        |
| n ingui Signar       | ×.           |                                    |              | -                                           | -      |        |
| 2Rollman Type        |              | 7.9999 r                           | mA 👩         | 24.99 °C                                    | Sufser | Get    |
| Dry Block Sordery    | 100          | Ronding usine/2 See                | errekt 🔍     | Proter value (2 Secondi )                   | UNIT-  |        |
|                      |              | DDE (VI                            | LICED Drame  | 00 /06 /16 0 tr PM                          | 2      |        |
|                      |              | FREJIJ                             | OSER. Flesys | 5TEP                                        | -      |        |
|                      |              | REFERENCE                          | SE1+25.00 °C |                                             |        |        |
| Pericont taxes O     |              |                                    | 24.00        | 0.01°C<br>OUT • 4.07 %<br>-100% 0% 100%     |        |        |
|                      |              | CURRENT mA                         | 24.99        | 005€<br>0UT • 407 %<br>• 100% 0% 100%<br>°C |        |        |
| Pencont Isats        |              | CURRENT MA                         | 24.99        | •C                                          |        |        |
| BPencont taale       |              | CURRENT mA                         | 24.99        | 0045<br>0UT-407%<br>-100% 0% 100%<br>°C     |        |        |

### Fig. 35 - TA Calibrator Web Server

In the Web Server, you can monitor the calibrator screen, change the setpoint and see the auxiliary input readings.

### 3 - Safety Instructions

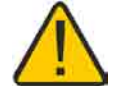

- If the calibrator is turned on, do not leave the room without an identification or warning about the high temperature hazard.
- Before turning the calibrator off, return the block temperature to values close to the ambient temperature.
- Never remove the insert from the dry block or the thermo-elements from the insert, while they are in temperatures far from the ambient. Wait until they reach the ambient temperature.
- Never transport the dry block with the metallic insert inside it, as the metallic insert can hit the ceramic tube damaging it permanently.

### 4 - Recommendations as regards Accuracy of Measurements

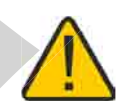

PRESYS Temperature Advanced Calibrators are instruments of high accuracy level, requiring the observation of all the procedures described in this section, in order to achieve the necessary conditions to get the accuracy levels during the calibrations.

- Special attention should be paid in relation to the insert cleanliness. When necessary, it should always be washed with water and soap, well rinsed and dried. Oil, grease, solid particles can hinder the heat transference to the insert and even jam the insert inside the block.
- The sensor to be calibrated must fit snugly into the appropriate well. In case the sensor is loose, the measurement accuracy meaning can be completely senseless. The meaning of clearance between the sensor and the respective well should be understood in a subjective way and the common sense is very important. Thus, the sensor should enter the insert well (both completely clean) in such a way to stay snugly enough so that it cannot move or swing inside but it should not enter by force to get jammed.

### 5 - Calibration (Adjustment)

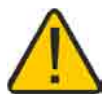

#### Warning: Enter the following options only after understanding them completely. Otherwise, it may be necessary to return the instrument to the factory for recalibration!

Select **ADJUST/CAL** option from the **SETTINGS** > **SYSTEM** menu. You should then enter the password **9875** to access the calibration menu.

The password functions as a protection to calibration ranges. After the password is entered, the menu displays the options **GENERAL**, **INPUTS** and **PROBE**.

Options for INPUTS are mV, mA, ohm and thermocouple.

### 5.1 - Input Calibration

Select the corresponding mnemonic and apply the signals presented in the tables below.

Note that the applied signals just need to be close to the values shown in the table.

Once the signal has been applied, store the values of the calibration points 1 and 2. Press **SAVE** to save the typed values

| mV Input     | Point 1               | Point 2    |  |
|--------------|-----------------------|------------|--|
| G4           | 0.000 mV              | 70.000 mV  |  |
| G3           | 0.000 mV              | 120.000 mV |  |
| G2           | 0.000 mV              | 600.000 mV |  |
| G1           | 600.000 mV 2400.000 m |            |  |
|              |                       |            |  |
| mA Input     | Point 1               | Point 2    |  |
| Single range | 0.0000 mA             | 20.0000 mA |  |

Input calibration for  $\Omega$  is performed in two steps:

a) Application of mV signal:

For the calibration below, leave terminals RTD3 (+) and RTD4 (+) short-circuited.

| mV Signal | Terminals         | Point 1   | Point 2    |
|-----------|-------------------|-----------|------------|
| V_OHM3    | RTD3(+) and mV(-) | 90.000 mV | 120.000 mV |
| V_OHM4    | RTD4(+) and mV(-) | 90.000 mV | 120.000 mV |

b) Application of standard resistors:

Connect a decade box or standard resistors on terminals RTD1, RTD2, RTD3 and RTD4 (4-wire connection).

| resistors | Point 1   | Point 2    |
|-----------|-----------|------------|
| OHM3      | 20.000 Ω  | 50.000 Ω   |
| OHM2      | 100.000 Ω | 500.000 Ω  |
| OHM1      | 500.000 Ω | 2200.000 Ω |

The cold junction calibration (Thermocouple) is performed measuring the mV(-) terminal temperature. Store only the point 1.

| Cold Junction | Point 1          |
|---------------|------------------|
| CJC           | 32.03 °C         |
|               | (measured value) |

### 5.2 - Probe Calibration

To readjust the internal Probe it is necessary to compare the value indicated by the calibrator (Probe) and the temperature value from a standard probe placed in the dry block insert. The temperature of the standard probe should have high accuracy.

The option to adjust the internal sensor has seven points of adjustment. These points are recorded via points 1 to 7.

Before starting the calibration (adjustment), record in these points the respective initial storing values, according to the table below:

| Calibration<br>Point | Initial value<br>to record (°C) | Standard indication | New value to<br>record | New<br>indication<br>of the<br>Standard |
|----------------------|---------------------------------|---------------------|------------------------|-----------------------------------------|
| Point 1: 150 °C      | 150.0                           | 149.96              | 150.0                  | 150.01                                  |
| Point 2: 350 °C      | 350.0                           | 349.93              | 349.9                  | 349.99                                  |
| Point 3: 600 °C      | 600.0                           | 598.03              | 598.0                  | 600.02                                  |
| Point 4: 750 °C      | 750.0                           | 745.32              | 745.3                  | 749.99                                  |
| Point 5: 850 °C      | 850.0                           | 843.13              | 843.1                  | 850.03                                  |
| Point 6: 1000 °C     | 1000.0                          | 990.45              | 990.4                  | 999.97                                  |
| Point 7: 1100 °C     | 1100.0                          | 1087.11             | 1087.1                 | 1100.05                                 |

Select the calibration point and then press **CHANGE TEMPERATURE**. Wait for the complete stabilization of the point. On the field **Adjusted Point**, write the value presented in the standard thermometer and confirm in **SAVE** button. Go to the next point and continue the adjustment until the last point.

### **5.3 - PID Control Parameters**

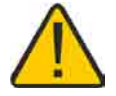

The TA-1200P temperature calibrator has a PID control algorithm to calculate the block control output.

The dry block stability and response time features are related to the PID parameters, explained below:

The K parameter (proportional gain) amplifies the error signal between the setpoint and the block temperature to establish the output signal. When this parameter is very high, the output reaction is very quick, however this can take the system into oscillation. Decreasing this parameter, the dry block would not be able to react quickly enough to external variations, giving the impression of a sudden out of control.

The I parameter (integral gain) is responsible for the integral action and it is the most important part in the setpoint control. While an error persists between the setpoint and the block temperature, the integral action will actuate on the output signal until the error is brought to zero.

The D parameter (derivative gain) is responsible for the derivative action that provides a quick response at the control output resulting from any rapt variation in the block temperature. It is used to eliminate oscillations. However, it can cause oscillations in the presence of much noise.

All temperature calibrators are tuned in factory and the parameters are close to the optimum ones. In case one wants to improve a specific feature of the calibrator (stabilization time or response time, for instance), make sure the alteration is made reasonably.

The changes can be made entering the menu SYSTEM > GENERAL> PID CONFIG. This menu is protected by password (9875).

### 6 - Maintenance

### 6.1 - Instructions for Hardware Maintenance

There are no parts or components inside the temperature calibrator that can be repaired by the user. Only the 10 Amp fuse, placed within the socket on the rear can be replaced in case of blow.

The fuse may blow due to a voltage spike in the mains or a calibrator component fault. Replace the fuse once. If a second fuse blows again, it is because the fault is not that simple. In this case, contact the Presys technical support.

In case of malfunction of mA input, the input fuse (250 V/32 mA) can be exchanged.

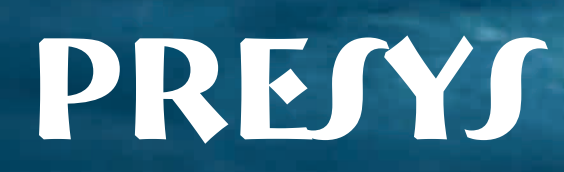